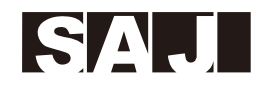

# SAJ

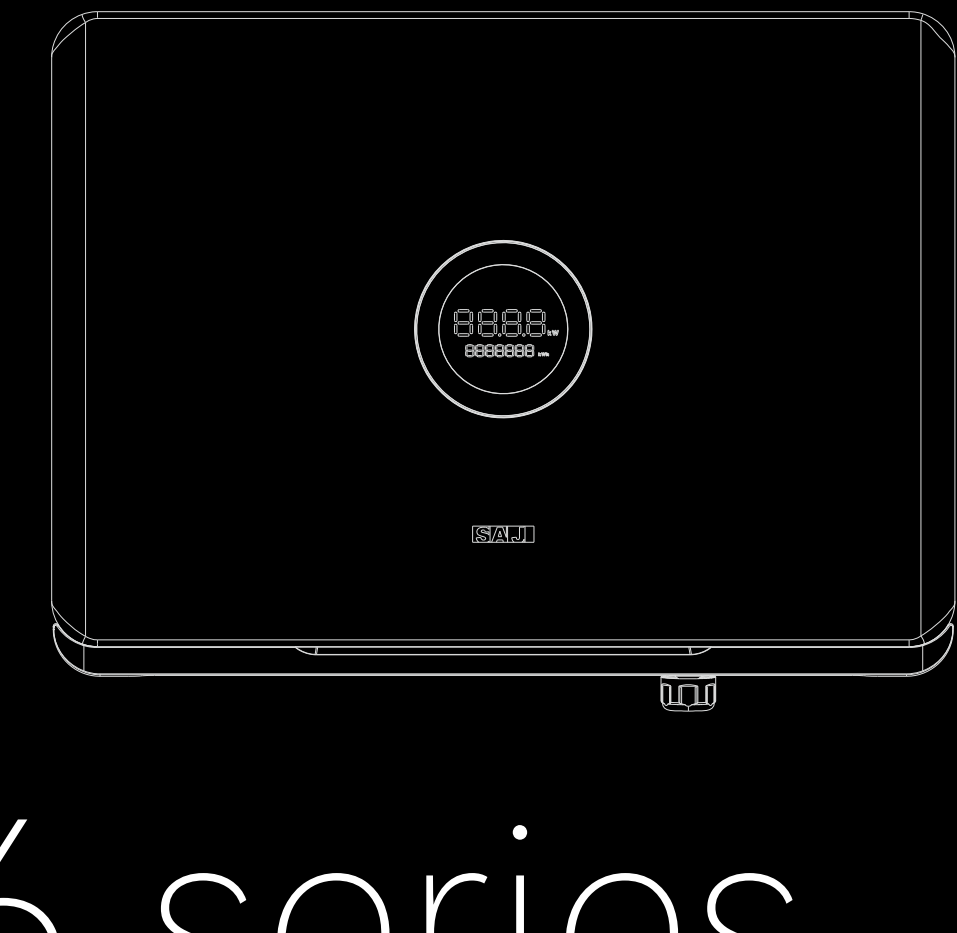

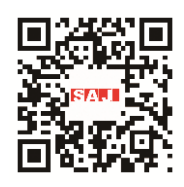

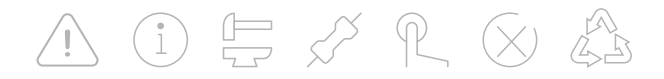

#### **GUANGZHOU SANJING ELECTRIC CO., LTD**

Tel: (86)20 66608588 Fax: (86)20 66608589 Web: www.saj-electric.com Add: SAJ Innovation Park, No.9, Lizhishan Road, Science City, Guangzhou High-tech Zone, Guangdong, P.R.China.

# R6 series

**ROOFTOP SOLAR INVERTER** user manual R6-(3k-15K)-T2-AUS

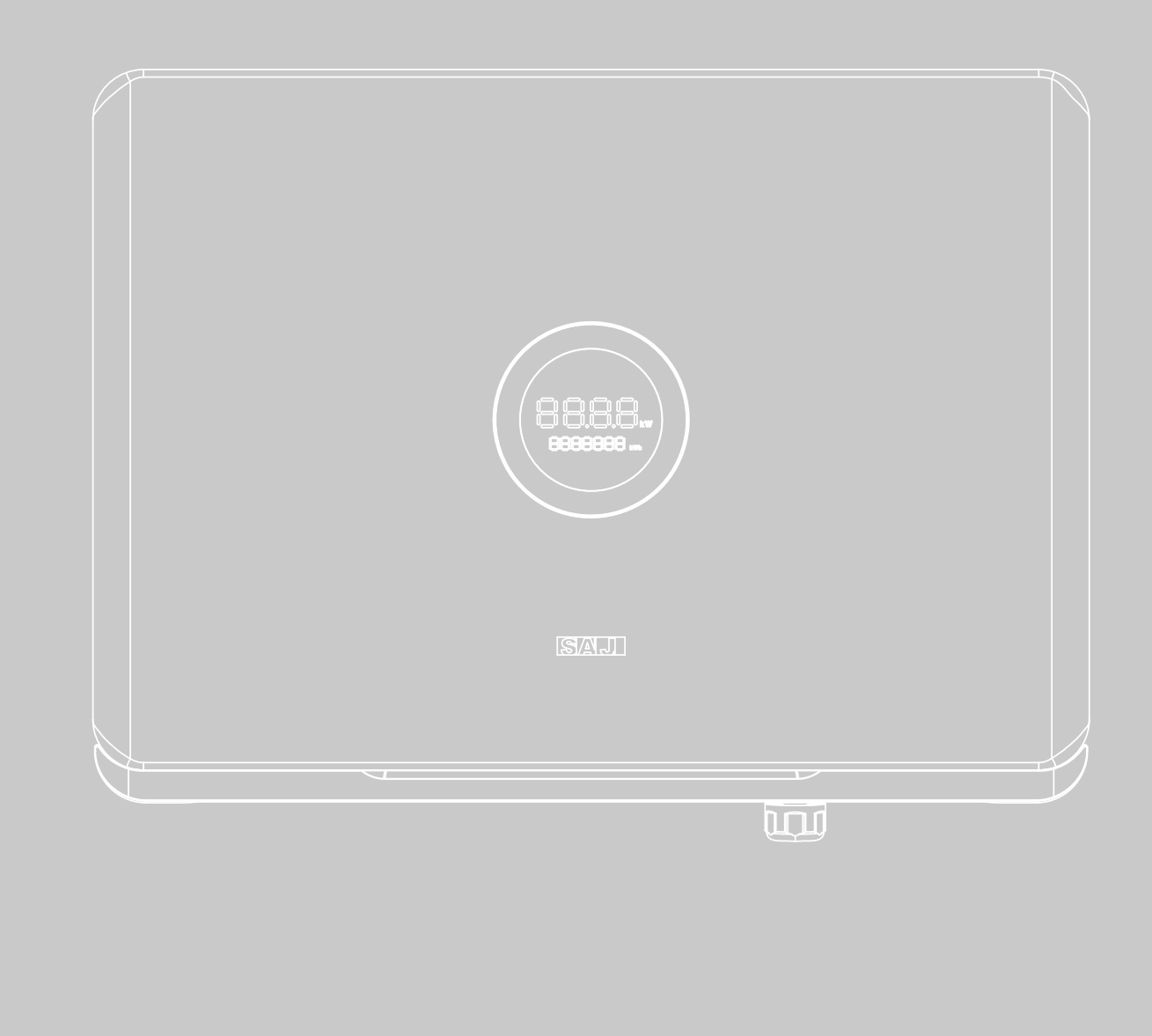

ROOFTOP SOLAR INVERTER USER MANUAL

# **TABLE OF** contents

| 1. SAFETY PRECAUTIONS               | 01 |
|-------------------------------------|----|
| 1.1 Scope of Application            | 02 |
| 1.2 Safety                          | 02 |
| 1.2.1 Safety Instruction            | 02 |
| 1.2.2 Explanations of Symbols       | 03 |
| 1.2.3 Safety Instructions           | 04 |
| 2. PRODUCT OVERVIEW                 | 05 |
| 2.1 Specification for Product Model | 07 |
| 2.2 Appearance                      | 07 |
| 2.3 Safe Handling                   | 08 |
| 2.4 Datasheet                       | 09 |
| 3. INSTALLATION INSTRUCTION         | 13 |
| 3.1 Safety Instructions             | 14 |
| 3.2 Pre-installation Check          | 14 |
| 3.3 The Determination of the        |    |
| Installation Position               | 16 |
| 3.4 Mounting Procedure              | 18 |

<u>!</u>

#### 4. ELECTRICAL CONNEC

- 4.1 Safety Instruction
- 4.2 Specifications for E
- 4.3 AC Connection----4.3.1 Earth Fault 4.3.2 Multiple In
- 4.4 DC Side Connection
- 4.5 Communication Co
- 4.6 Start Up And Shut 4.7 AFCI -----

#### 5. DEBUGGING INSTRUC

- 5.1 Introduction of HM
  5.2 Monitoring Operating
  5.2.1 Downloading to
  5.2.2 Logging in to the
  5.2.3 Completing the
  5.2.4 Protection Para
  5.2.5 Inverter Setting
  5.2.6 Remote Monitor
- 5.3 Export Limit Setting 5.4 Self-test -----
- 5.5 Setting Reactive Po
- 6. FAULT CODE & TROU

 $(\times)$ 

#### 7. TRANSPORTATION & I

- 7.1 Transportation ---
- 7.2 Recycling and Disp
- 8. ROUTINE MAINTENANCE

| TION21                               |
|--------------------------------------|
| 22                                   |
| lectrical Interface22                |
| 23                                   |
| t Alarm25<br>werter Combinations -26 |
|                                      |
| n26                                  |
| onnection30                          |
| Down Inverter33                      |
| 33                                   |
| CTIONS35                             |
| 36                                   |
| ion37                                |
| the eSAJ Home App37                  |
| the App38                            |
| e Initialization Settings -39        |
| ameter Setting40                     |
| g Review41                           |
| oring                                |
| g42                                  |
| 44<br>ower Control/16                |
|                                      |
| BLESHOOTING51                        |
| DISPOSAL55                           |
| 56                                   |
| osal56                               |
| NCE57                                |

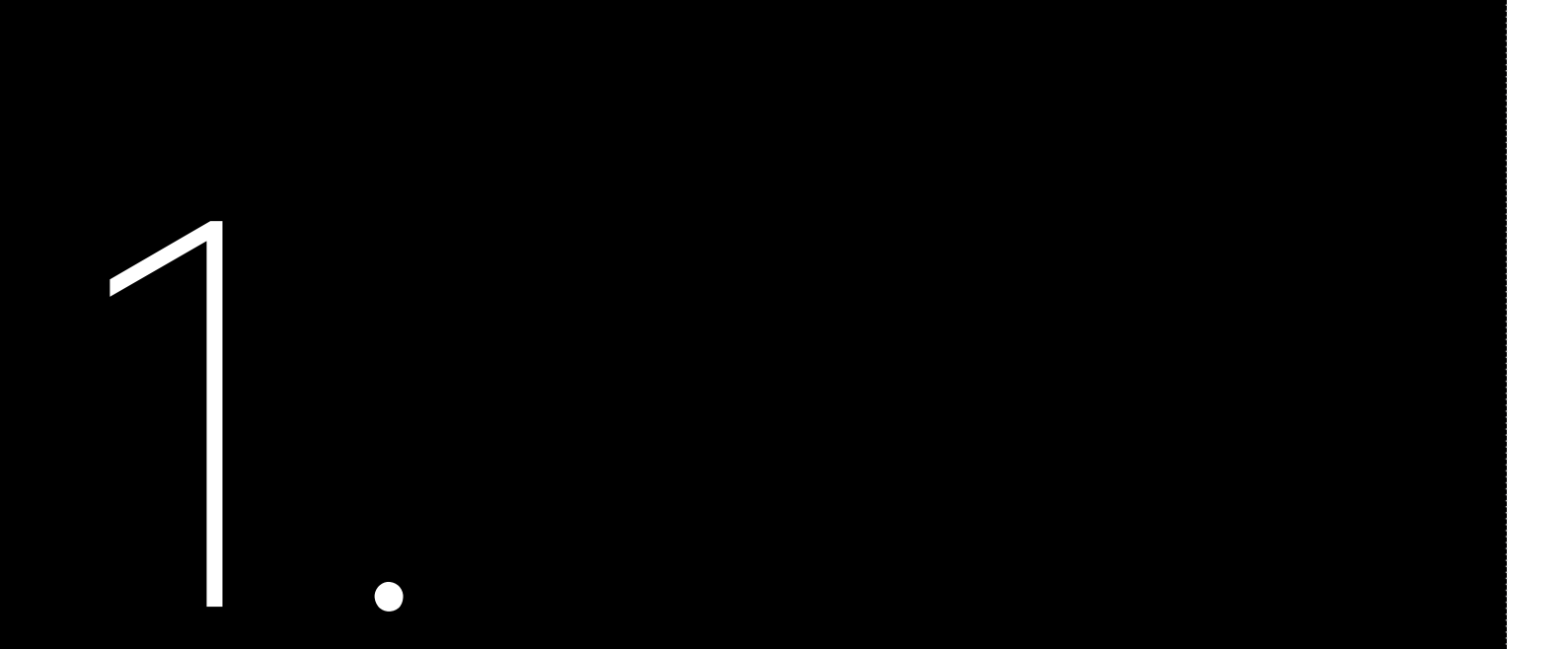

# 1.1 Scope of Application

This User Manual describes instructions and detailed procedures for installing, operating, maintaining, and troubleshooting of the following SAJ on-grid inverters:

Please keep this manual all time available in case of emergency.

# 1.2 Safety

1.2.1 Safety Instructions

# SAFETY

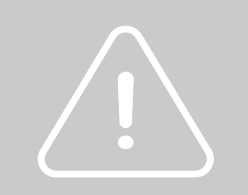

#### R6-3K-T2-AUS, R6-4K-T2-AUS, R6-5K-T2-AUS, R6-6K-T2-AUS, R6-8K-T2-AUS, R6-10K-T2-AUS, R6-12K-T2-AUS, R6-15K-T2-AUS

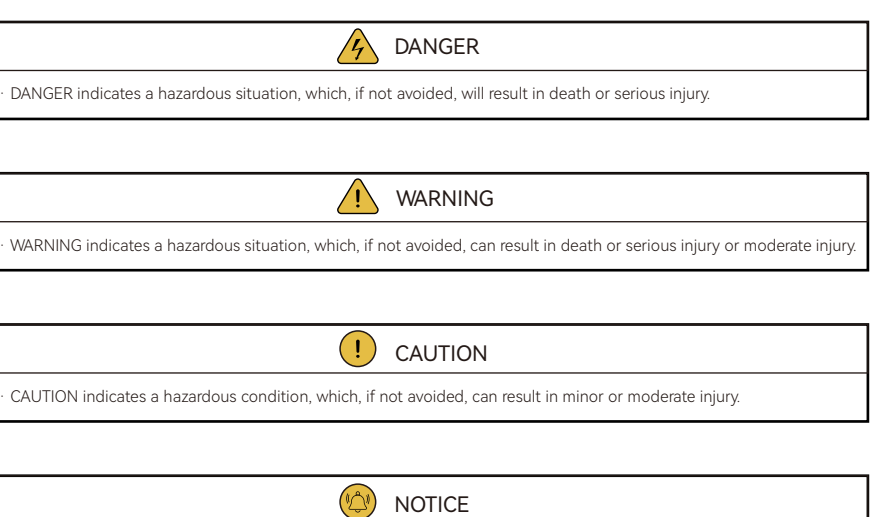

NOTICE indicates a situation that can result in potential damage, if not avoided.

### 1.2.2 Explanations of Symbols

### 1.2.3 Safety Instructions

| Symbol    | Description                                                                                                    |  |
|-----------|----------------------------------------------------------------------------------------------------|--|
| 4         | Dangerous electrical voltage<br>This device is directly connected to public grid, thus all work to the inverter shall only be<br>carried out by qualified personnel.           |  |
| 4 Smin    | Danger to life due to high electrical voltage!<br>There might be residual currents in inverter because of large capacitors. Wait 5 minutes<br>before you remove the front lid. |  |
|           | Notice, danger!<br>This is directly connected with electricity generators and public grid.                                                                                     |  |
| <u>ss</u> | Danger of hot surface<br>The components inside the inverter will release a lot of heat during operation. Do not<br>touch metal plate housing during operating.                 |  |
|           | An error has occurred<br>Please go to Chapter 6 "Troubleshooting" to remedy the error.                                                                                         |  |
| X         | This device SHALL NOT be disposed of in residential waste<br>Please go to Chapter 7 "Recycling and Disposal" for proper treatments.                                            |  |
| CE        | CE Mark<br>With CE mark & the inverter fulfills the basic requirements of the Guideline Governing<br>Low-Voltage and Electro-magnetic Compatibility.                           |  |
| Cac       | CQC Mark<br>The inverter complies with the safety instructions from China's Quality Center.                                                                                    |  |

are plugged out.

shortly after operation.

· Risk of damage due to improper modifications.

· Public utility only.

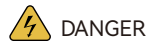

· There is possibility of dying due to electrical shock and high voltage.

· Do not touch the operating component of the inverter; it might result in burning or death.

· To prevent risk of electric shock during installation and maintenance, please make sure that all AC and DC terminals

· Do not touch the surface of the inverter while the housing is wet, otherwise, it might cause electrical shock. · Do not stay close to the inverter while there are severe weather conditions including storm, lighting, etc. · Before opening the housing, the SAJ inverter must be disconnected from the grid and PV generator; you must wait for at least five minutes to let the energy storage capacitors completely discharged after disconnecting from power source.

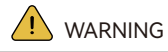

• The installation, service, recycling and disposal of the inverters must be performed by qualified personnel only in compliance with national and local standards and regulations.

· Any unauthorized actions including modification of product functionality of any form may cause lethal hazard to the operator, third parties, the units or their property. SAJ is not responsible for the loss and these warranty claims.

• The SAJ inverter must only be operated with PV generator. Do not connect any other source of energy to the SAJ inverter. · Be sure that the PV generator and inverter are well grounded in order to protect properties and persons.

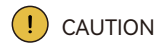

· The solar inverter will become hot during operation. Please do not touch the heat sink or peripheral surface during or

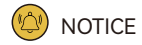

• The solar inverter is designed to feed AC power directly to the public utility power grid; do not connect AC output of the inverter to any private AC equipment.

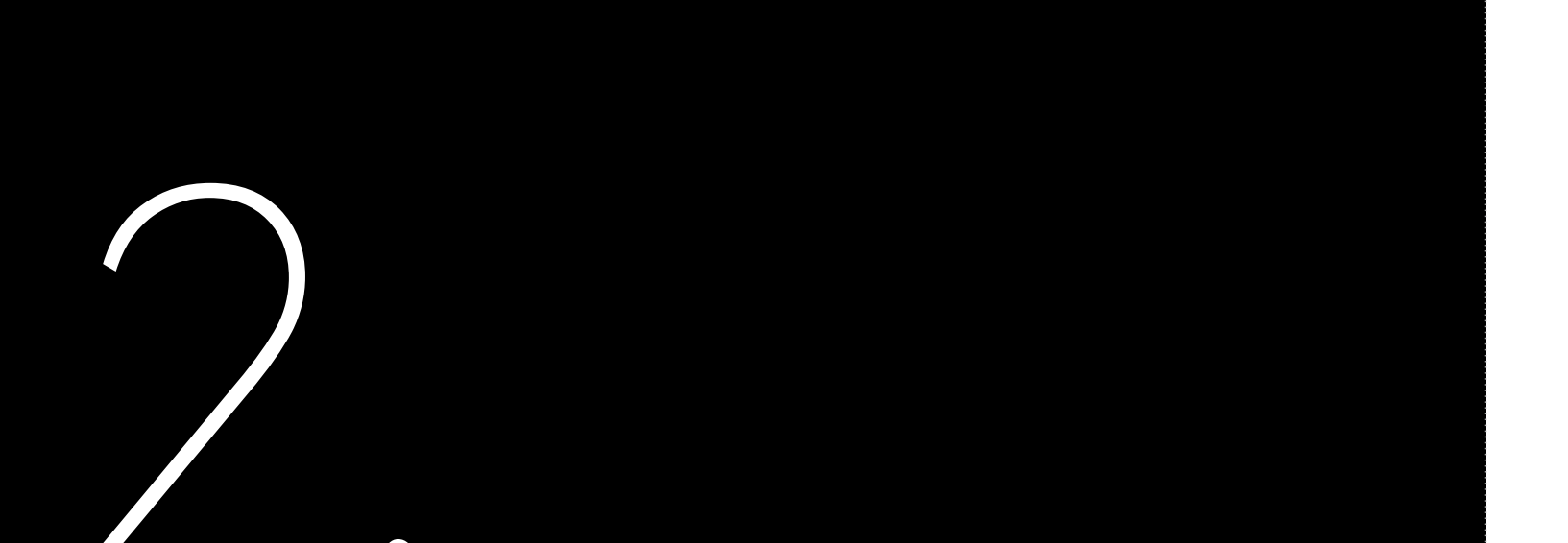

# **R6** Series

R6 products are grid-tied three phase inverters without transformers, and the inverters are important components of grid-tied solar power systems.

21

# PRODUCT

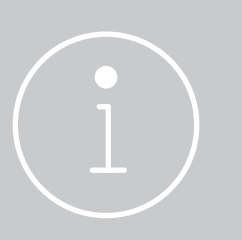

Figure 2.1 System overview PV Array

-6-

The R6 inverter converts the DC generated by solar panels into AC which is in accordance with the requirements of public grid and send the AC into the grid, Figure 2.1 shows the structural diagram of the typical application system.

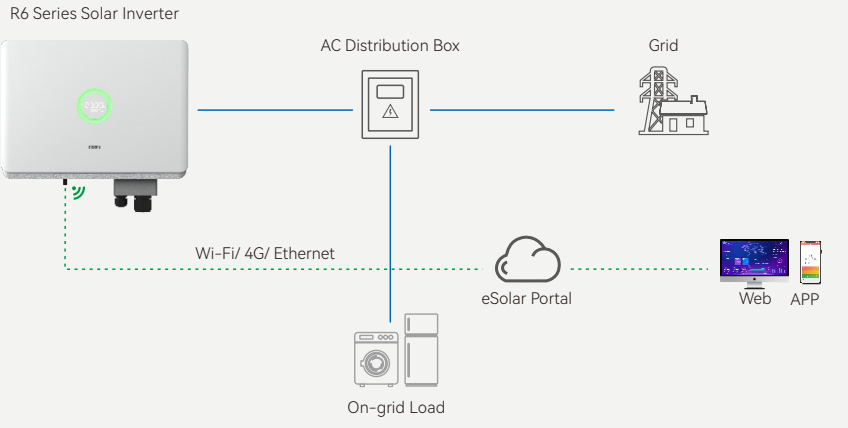

# 2.1 Specification for Product Model

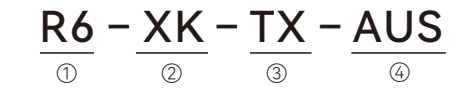

① R6 represents for product name.

② XK represents rated power XkW of inverter, for example 4K means 4kW.

③ T means three phase; X represents the inverter has the function of X MPP trackers.

④ AUS indicates this model is ONLY applicable to Australia.

# 2.2 Appearance

-532-39 SA.J

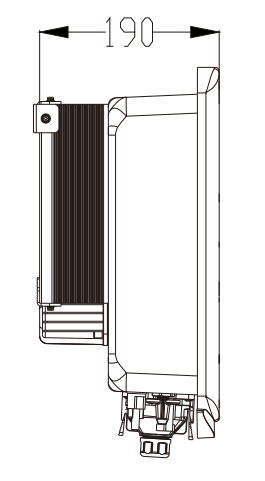

Figure 2.2 Dimensions of products

The R6-(3K-15K)-T2-AUS series inverters have been designed and tested strictly according to international safety regulations. As an electrical and electronic equipment, the inverter must be installed, commissioned, operated, and maintained in strict accordance with related safety instructions. Incorrect operation or misuse of this device may cause personal injury or device damage. This will void the limit warranty and SAJ will not be responsible for the loss caused by those behaviors.

laws and regulations.

2.3 Safe Handling

- grid.

• The inverter must be installed and maintained by authorized technicians based on local

• Before installing or maintaining the inverter, make sure that it is disconnected from the

• When the inverter is working, do not plug in or out the cables.

• For the disposal or recycling, refer to section 7.2 "Recycling and Disposal".

# 2.4 Datasheet

# R6-3K/4K/5K/6K-T2-AUS

| Model                                 | R6-3K-T2-AUS              | R6-4K-T2-AUS                                       | R6-5K-T2-AUS | R6-6K-T2-AUS |
|---------------------------------------|---------------------------|----------------------------------------------------|--------------|--------------|
| Input (DC)                            |                           |                                                    |              |              |
| Max. PV Array Power [Wp]@STC          | 4500                      | 6000                                               | 7500         | 9000         |
| Max. DC Voltage [V]                   |                           | 11                                                 | 100          |              |
| MPPT Voltage Range [V]                |                           | 160                                                | -950         |              |
| Rated DC Voltage [V]                  |                           | 6                                                  | 00           |              |
| Start-up Voltage [V]                  |                           | 1                                                  | 80           |              |
| Min. DC Voltage [V]                   |                           | 1                                                  | 50           |              |
| Max. DC Input Current [A]             |                           | 16                                                 | /16          |              |
| Max. DC Short-Circuit Current [A]     |                           | 19.2                                               | /19.2        |              |
| Number of MPP Trackers                |                           |                                                    | 2            |              |
| Number of Strings per MPP Tracker     |                           | 1                                                  | /1           |              |
| DC Switch                             |                           | Integ                                              | grated       |              |
| Overvoltage Category (OVC)            |                           |                                                    |              |              |
| Output (AC)                           | I                         |                                                    |              |              |
| Rated AC Output Power [W]             | 3000                      | 4000                                               | 5000         | 6000         |
| Rated Apparent Power [VA]             | 3000                      | 4000                                               | 5000         | 6000         |
| Max. Apparent Power [VA]              | 3000                      | 4000                                               | 5000         | 6000         |
| Rated AC Output Current [A]           | 4.4                       | 5.8                                                | 7.3          | 8.7          |
| Max. AC Output Current [A]            | 4.4                       | 5.8                                                | 7.3          | 8.7          |
| Current Inrush [A]                    |                           | 60.0                                               |              |              |
| Max. AC Fault Current [A]             |                           | 23.5                                               |              |              |
| Max. AC Over Current Protection [A]   |                           | 28.4                                               |              |              |
| Nominal AC Voltage/Range [V]          | 3+N                       | 3+N+PE, 220/380, 230/400, 240/415; 180-280/312-485 |              |              |
| Nominal AC Grid Frequency/ Range [Hz] | 50, 60/45-55, 55-65       |                                                    |              |              |
| Total Harmonic Distortion [THDi]      | < 3%                      |                                                    |              |              |
| Power Factor [cos φ]                  | 0.8 leading ~ 0.8 lagging |                                                    |              |              |
| Overvoltage Category (OVC)            |                           |                                                    |              |              |
| Efficiency                            | <b>'</b>                  |                                                    |              |              |
| Max. Efficiency                       | 98.2%                     | 98.5%                                              | 98.5%        | 98.5%        |
| Euro Efficiency                       | 97.8%                     | 98.2%                                              | 98.2%        | 98.2%        |
| Protection                            |                           | ·                                                  |              |              |
| Overvoltage Protection                | Integrated                |                                                    |              |              |
| DC Insulation Resistance Detection    | Integrated                |                                                    |              |              |
| DCI Monitoring                        | Integrated                |                                                    |              |              |
| GFCI Monitoring                       |                           | Integrated                                         |              |              |

| Model                                                                        | R6-3K-T2-AUS                                 | R6-4K-T2-AUS              | R6-5K-T2-AUS              | R6-6K-T2-AUS        |
|------------------------------------------------------------------------------|----------------------------------------------|---------------------------|---------------------------|---------------------|
| Grid Monitoring                                                              | Integrated                                   |                           |                           |                     |
| AC Short Circuit Current Protection                                          | Integrated                                   |                           |                           |                     |
| AC Grounding Detection                                                       | Integrated                                   |                           |                           |                     |
| DC Surge Protection                                                          |                                              | Integr                    | ated                      |                     |
| AC Surge Protection                                                          |                                              | Integr                    | ated                      |                     |
| Overheating Protection                                                       |                                              | Integr                    | ated                      |                     |
| Anti-islanding Protection                                                    |                                              | AF                        | D                         |                     |
| AFCI Protection                                                              |                                              | Optio                     | onal                      |                     |
| Interface                                                                    |                                              |                           |                           |                     |
| AC Connection                                                                |                                              | Plug-in C                 | onnector                  |                     |
| DC Connection                                                                |                                              | D4;MC4(d                  | optional)                 |                     |
| Display                                                                      |                                              | LED+                      | APP                       |                     |
| Communication Port                                                           |                                              | RS232(USB)+RS4            | 485(RJ45)+DRM             |                     |
| Communication Mode                                                           | Bluetooth; Wi-Fi; Ethernet; 4G(optional)     |                           |                           |                     |
| General Parameters                                                           | Non-isolated                                 |                           |                           |                     |
| Тороlоду                                                                     |                                              |                           |                           |                     |
| Consumption at Night [W]                                                     | <1                                           |                           |                           |                     |
| Operating Temperature Range                                                  |                                              | -40°C ∼ +60°C (45°C to    | o 60°C with derating)     |                     |
| Cooling Method                                                               |                                              | Natural Co                | onvection                 |                     |
| Ambient Humidity                                                             |                                              | 0% ~ 100% nor             | n-condensing              |                     |
| Max. Operating Altitude [m]                                                  |                                              | 4000m (>3000m             | power derating)           |                     |
| Noise [dBA]                                                                  |                                              | <3                        | 5                         |                     |
| Protective Class                                                             |                                              | Clas                      | ss I                      |                     |
| Ingress Protection                                                           |                                              | IPé                       | 55                        |                     |
| Mounting                                                                     | Wall Mounting                                |                           |                           |                     |
| Dimensions [H*W*D] [mm]         391*532*190           Weight [kg]         15 |                                              |                           | 2*190                     |                     |
|                                                                              |                                              |                           |                           |                     |
| Warranty [Year]                                                              | /arranty [Year] Refer to the warranty policy |                           |                           |                     |
|                                                                              | EN62109-1/2, EN610                           | 000-6-1/2/3/4, EN50438, E | N50549, C10/11, IEC62116  | , IEC61727, RD1699, |
| Certifications                                                               | RD413, UNE 2060                              | 06, UNE 206007, NTS, CEI  | 0-16, CEI O-021, AS/NZS 4 | 777.2, NBR16149,    |
|                                                                              |                                              | NBR 16150 VDE-AR-N        | 4105, VDE 0126-1-1        |                     |

| Model                                 | R6-8K-T2-AUS                                       | R6-10K-T2-AUS | R6-12K-T2-AUS                         | R6-15K-T2-AUS |
|---------------------------------------|----------------------------------------------------|---------------|---------------------------------------|---------------|
| Input (DC)                            |                                                    | 1             |                                       |               |
| Max. PV Array Power [Wp]@STC          | 12000                                              | 15000         | 18000                                 | 22500         |
| Max. DC Voltage [V]                   |                                                    | . 11          | 00                                    |               |
| MPPT Voltage Range [V]                | 160-950                                            |               |                                       |               |
| Rated Input Voltage [V]               |                                                    | 6             | 00                                    |               |
| Start-up Voltage [V]                  |                                                    | 1             | 80                                    |               |
| Min. Input Voltage [V]                |                                                    | 1             | 50                                    |               |
| Max. Input Current [A]                |                                                    | 16            | /16                                   |               |
| Max. Short-Circuit Current [A]        |                                                    | 19.2          | /19.2                                 |               |
| Number of MPP Trackers                |                                                    |               | 2                                     |               |
| Number of Strings per MPP Tracker     |                                                    | 1             | /1                                    |               |
| DC Switch                             |                                                    | Integ         | jrated                                |               |
| Overvoltage Category (OVC)            |                                                    |               |                                       |               |
| Output (AC)                           | ·                                                  |               |                                       |               |
| Rated AC Output Power [W]             | 8000                                               | 9999          | 12000                                 | 15000         |
| Rated Apparent Power [VA]             | 8000                                               | 9999          | 12000                                 | 15000         |
| Max. Apparent Power [VA]              | 8000                                               | 9999          | 12000                                 | 15000         |
| Rated AC Output Current [A]           | 11.6                                               | 14.5          | 17.4                                  | 21.8          |
| Max. AC Output Current [A]            | 11.6                                               | 14.5          | 17.4                                  | 21.8          |
| Current Inrush [A]                    | 60.0                                               |               |                                       |               |
| Max. AC Fault Current [A]             | 37.8 51.3                                          |               | .3                                    |               |
| Max. AC Over Current Protection [A]   | 45.4 61.5                                          |               | .5                                    |               |
| Nominal AC Voltage/Range [V]          | 3+N+PE, 220/380, 230/400, 240/415; 180-280/312-485 |               |                                       |               |
| Nominal AC Grid Frequency/ Range [Hz] | 50, 60/45-55, 55-65                                |               |                                       |               |
| Total Harmonic Distortion [THDi]      | < 3%                                               |               |                                       |               |
| Power Factor [cos φ]                  | 0.8 leading ~ 0.8 lagging                          |               |                                       |               |
| Overvoltage Category (OVC)            |                                                    |               |                                       |               |
| Efficiency                            |                                                    |               |                                       |               |
| Max. Efficiency                       | 98.6%                                              | 98.6%         | 98.6%                                 | 98.6%         |
| Euro Efficiency                       | 98.3%                                              | 98.3%         | 98.4%                                 | 98.4%         |
| Protection                            |                                                    | 1             | · · · · · · · · · · · · · · · · · · · |               |
| Overvoltage Protection                | Integrated                                         |               |                                       |               |
| DC Insulation Resistance Detection    | Integrated                                         |               |                                       |               |
| DCI Monitoring                        | Integrated                                         |               |                                       |               |
| GFCI Monitoring                       | Integrated                                         |               |                                       |               |

# R6-8K/10K/12K/15K-T2-AUS

| Model                               | R6-8K-T2-AUS                                                                          | R6-10K-T2-AUS      | R6-12K-T2-AUS        | R6-15K-T2-AUS |
|-------------------------------------|---------------------------------------------------------------------------------------|--------------------|----------------------|---------------|
| Grid Monitoring                     | Integrated                                                                            |                    |                      |               |
| AC Short Circuit Current Protection | Integrated                                                                            |                    |                      |               |
| AC Grounding Detection              |                                                                                       | Integ              | rated                |               |
| DC Surge Protection                 |                                                                                       | Integ              | rated                |               |
| AC Surge Protection                 |                                                                                       | Integ              | rated                |               |
| Overheating Protection              |                                                                                       | Integ              | rated                |               |
| Anti-islanding Protection           |                                                                                       | A                  | FD                   |               |
| AFCI Protection                     |                                                                                       | Opt                | ional                |               |
| Interface                           |                                                                                       |                    |                      |               |
| AC Connection                       |                                                                                       | Plug-in c          | connector            |               |
| DC Connection                       |                                                                                       | D4;MC4(            | optional)            |               |
| Display                             |                                                                                       | LED                | +APP                 |               |
| Communication Port                  | RS232(USB)+RS485(RJ45)+DRM                                                            |                    |                      |               |
| Communication Mode                  | Bluetooth; Wi-Fi; Ethernet; 4G (optional)                                             |                    |                      |               |
| General Data                        |                                                                                       |                    |                      |               |
| Тороlоду                            | Non-isolated                                                                          |                    |                      |               |
| Consumption at Night [W]            | <1                                                                                    |                    |                      |               |
| Operating Temperature Range         | $-40^{\circ}$ C ~ $+60^{\circ}$ C ( $45^{\circ}$ C to $60^{\circ}$ C with derating)   |                    |                      |               |
| Cooling Method                      | Natural Convection                                                                    |                    |                      |               |
| Ambient Humidity                    | 0% ~ 100% non-condensing                                                              |                    |                      |               |
| Max. Operating Altitude [m]         |                                                                                       | 4000m (>3000m      | power derating)      |               |
| Noise [dBA]                         |                                                                                       | <                  | 35                   |               |
| Protective Class                    | Class I                                                                               |                    |                      |               |
| Ingress Protection                  | IP65                                                                                  |                    |                      |               |
| Mounting                            |                                                                                       | Wall M             | ounting              |               |
| Dimensions [H*W*D] [mm]             |                                                                                       | 391*5              | 32*190               |               |
| Weight [kg]                         |                                                                                       | 1                  | 5                    |               |
| Warranty [Year]                     |                                                                                       | Refer to the v     | varranty policy      |               |
|                                     | EN62109-1/2, EN61000-6-1/2/3/4, EN50438, EN50549, C10/11, IEC62116, IEC61727, Rd1699, |                    |                      |               |
| Certifications                      | RD413, UNE 206006, UNE 206007, NTS, CEI 0-16, CEI O-021, AS/NZS 4777.2, NBR16149,     |                    |                      |               |
|                                     |                                                                                       | NBR 16150 VDE-AR-1 | N 4105, VDE 0126-1-1 |               |

# **INSTALLATION** instruction

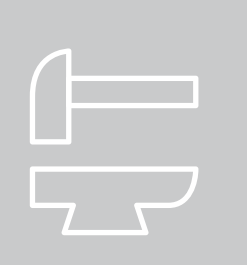

# 3.1 Safety Instructions

Dangerous to life due to potential fire or electricity shock.
Do not install the inverter near any inflammable or explosive items.
This inverter will be directly connected with HIGH VOLTAGE power generation device; the installation must be perfor med by qualified personnel only in compliance with national and local standards and regulations.

This equipment meets the pollution degree III.
 Inappropriate or the harmonized installation environment may jeopardize the life span of the inverter.
 Installation directly exposed under intensive sunlight is not recommended.
 The installation site must be well ventilated.

# 3.2 Pre-installation Check

3.2.1 Check the Package

Although SAJ's inverters have thoroughly tested and checked before delivery, it is uncertain that the inverters may suffer damages during transportation. Please check the package for any obvious signs of damage, and if such evidence is present, do not open the package and contact your dealer as soon as possible

#### 4 DANGER

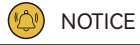

### 3.2.2 Scope of Delivery

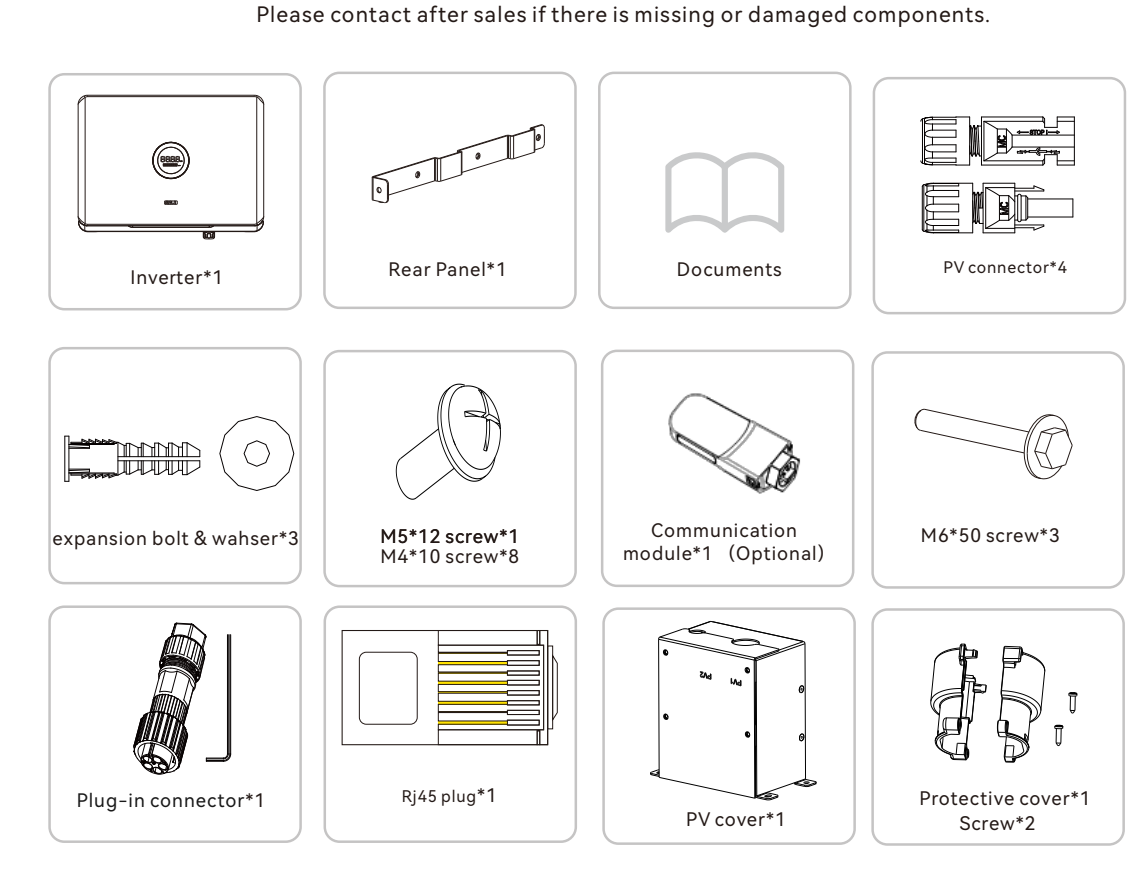

The documents include the user manual, quick installation guide and packaging list.

# 3.3 Determine the installation method and position

or outdoor.

sideways, horizontally or upside down.

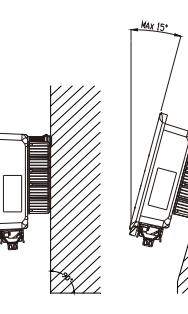

Mounting Method

Figure 3.1

(3)Considering convenience for maintenance, please install the equipment at eye level.

(4) When mounting the inverter, please consider the solidity of wall for inverter, including accessories, make sure the wall has enough strength to hold the screws and bear the weight of products. Please ensure the mounting bracket mounted tightly.

(1) The equipment employs natural convection cooling, and it can be installed indoor

(2)Mount vertically or tilted backwards by max. 15°. Never install the inverter tilted forwards,

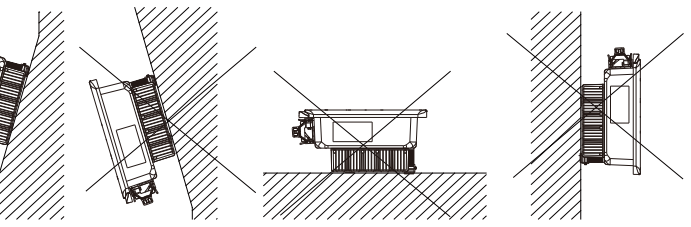

Ensure air circulation at the installation point. If several units are installed in the same area, the installation clearance requirements as shown in Figure 3.2 should be followed in order to provide suitable air circulation conditions for the unit.

# 30cm 50cm hod

Figure 3.2 Mounting Clearance

#### Installation Environment Requirements

- The installation environment must be free of inflammable or explosive materials.
- Install the device away from heat source.
- Do not install the device at a place where the temperature changes extremely.
- Keep the device away from children.
- Do not install the device at daily working or living arears, including but not limited to the following areas: bedroom, lounge, living room, study, toilet, bathroom, theater and attic.
- When installing the device at the garage, please keep it away from drive way.
- Keep the device from water sources such as taps, sewer pipes and sprinklers to prevent water seepage.
- The product is to be installed in a high traffic area where the fault is likely to be seen.

Note: When installing outdoors, the height of the device from the ground should be considered to prevent the device from soaking in water. The specific height is determined by the site environment. Figure 3.4 Drilling holes position

Figure 3.3 Hanging plate size

(2) Drill holes and fix screw fixing seat

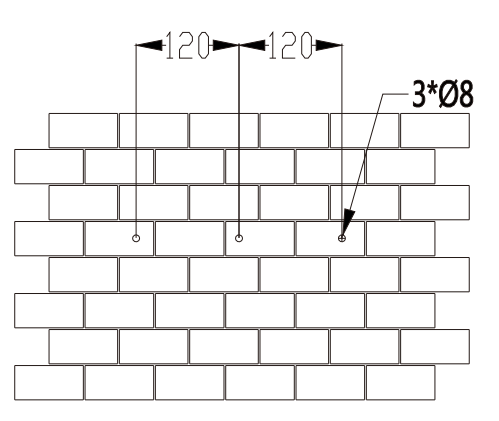

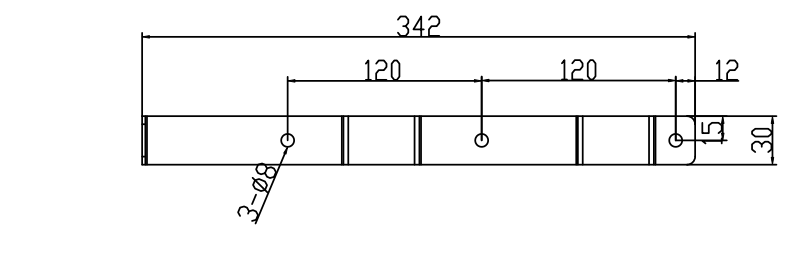

# 3.4 Mounting Procedure

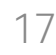

(1) The mounting position should be marked as below.

Unit: mm

Follow the given guides, drill 3 holes in the wall (in conformity with position marked in Figure 3.4), and then place expansion tubes in the holes using a rubber mallet.

#### (3) Fix screw and hanging plate

Fix the hanging plate in the installation position with M6\*50mm hexagon screw as shown in Figure 3.5.

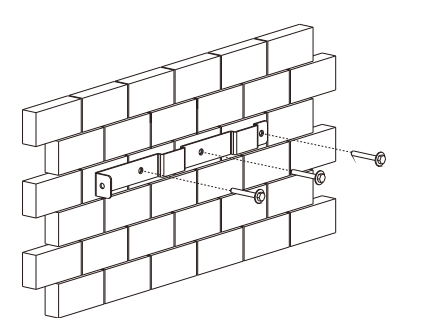

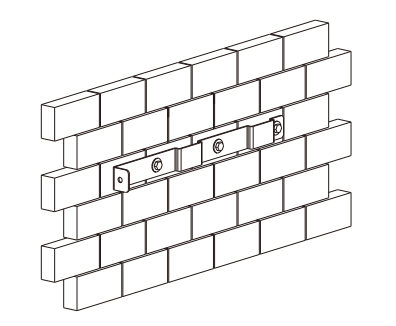

Unit: mm

Figure 3.5 Securing the plate

#### (4) Mount the inverter

Carefully mount the inverter to the mounting bracket. Make sure that the rear part of the equipment is closely mounted to the mounting bracket. Then fix the inverter and hanging plate with M5\*12mm external hexagon screw.

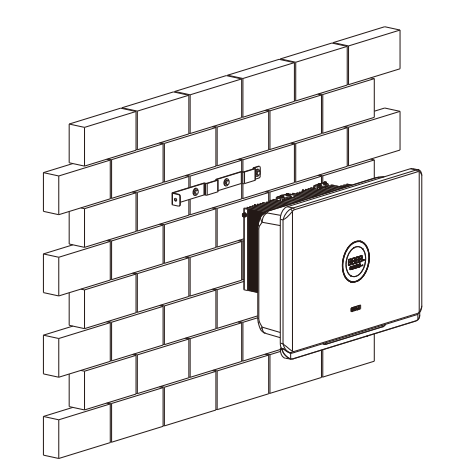

Figure 3.7 Securing the screws

Figure 3.6 Mounting inverter

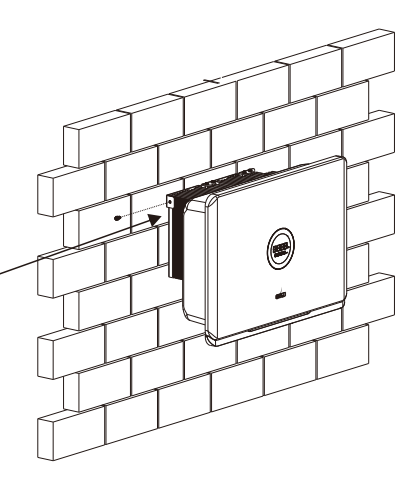

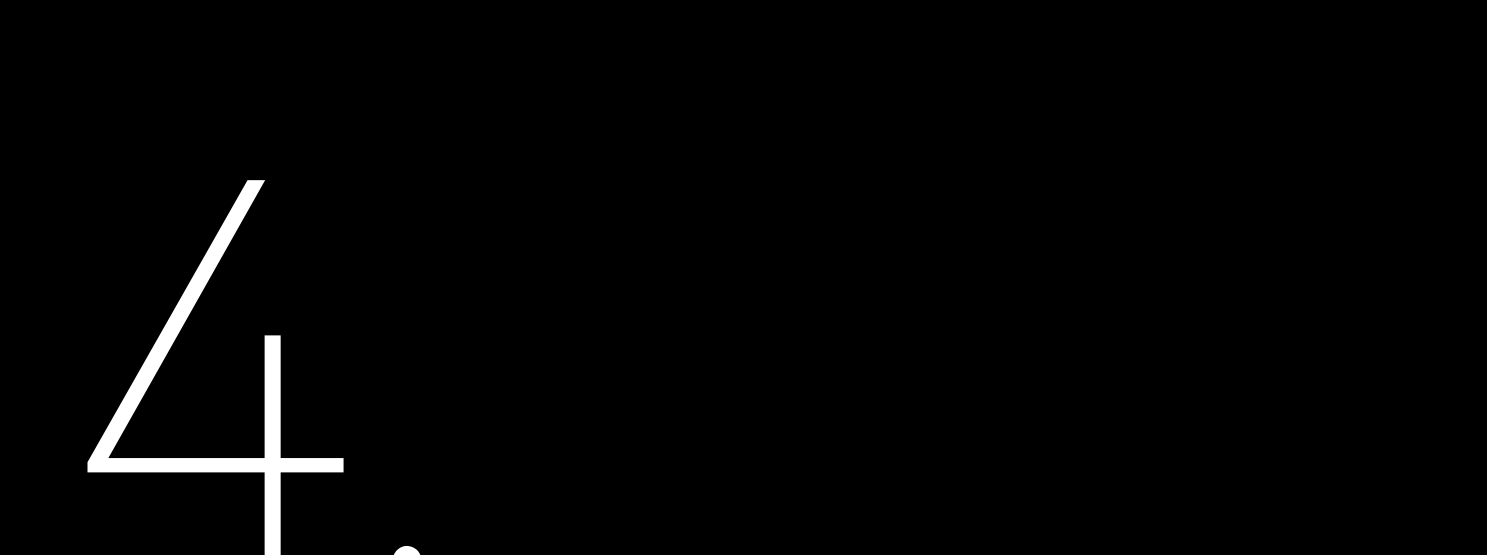

# **ELECTRICAL** connection

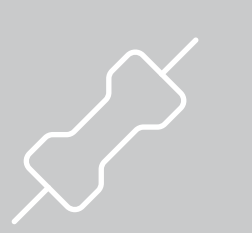

# 4.1 Safety Instruction

Electrical connection must only be operated on by professional technicians. Please keep in mind that the inverter is a bi-power supply equipment. Before connection, necessary protective equipment must be employed by technicians including insulating gloves, insulating shoes and safety helmet.

| <ul> <li>Dangerous to life due to</li> <li>When power-on, the eq</li> </ul>                               |
|----------------------------------------------------------------------------------------------------|
| <ul> <li>The direct connection b<br/>technicians in accordan</li> <li>The PV arrays will produ</li> </ul> |
|                                                                                                    |

| · Electrical connection sł                 |
|--------------------------------------------|
| conductors, fuse and g                     |
| <ul> <li>The overvoltage catego</li> </ul> |
| <ul> <li>When connecting or dis</li> </ul> |
|                                            |

# 4.2 Specifications for Electrical Interface

| Code | Name                            |  |
|------|---------------------------------|--|
| А    | DC Switch                       |  |
| В    | DC Input                        |  |
| С    | Relief Valve                    |  |
| D    | RS232 Communication (Wi-Fi/ 4G) |  |
| E    | RS485 Communication+ DRM        |  |
| F    | AC Output                       |  |
| G    | Grounding port                  |  |

Figure 4.1 Inverter interface

Table 4.1 Interface specification 4 DANGER

potential fire or electricity shock.

quipment should in conformity with national rules and regulations.

between the inverter and high voltage power systems must be operated by qualified

nce with local and national power grid standards and regulations.

uce lethal high voltage when exposed to sunlight.

NOTICE

should in conformity with proper stipulations, such as stipulations for cross-sectional area of ground protection.

bry on DC input port is II, on AC output port is III.

sconnecting any connectors, make use to use appropriate tools to avoid damage.

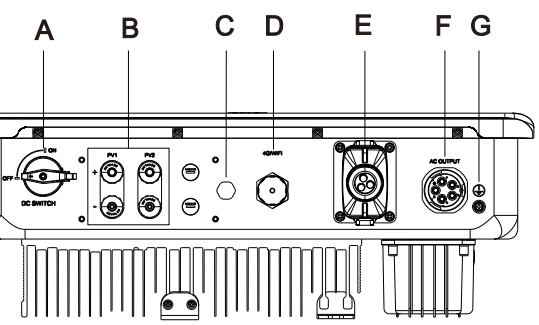

# 4.3 AC side electrical connection

Please install a 4P circuit breaker to ensure the inverter is able to disconnect from grid safely. The inverter is integrated with a RCMU, however, an external RCD is needed to protect the system from tripping, either type A or B RCD is compatible with the inverter. The integrated leakage current detector of inverter is able to detect the real time external current leakage. When a leakage current detected exceeds the limitation the inverter will be disconnected from grid quickly, if an external leakage current device is connected, the action current should be 300mA or higher.

| Туре                  | AC circuit breaker specifications |
|-----------------------|-----------------------------------|
| R6-3K/4K/5K/6K-T2-AUS | 16A                               |
| R6-8K/10K-T2-AUS      | 20A                               |
| R6-12K/15K-T2-AUS     | 32A                               |

Table 4.2 AC circuit breaker specifications are recommended

Table 4.3 Recommended AC cable specification

Cross-sectional area of cables (mm<sup>2</sup>) Туре Recommended value Scope R6-3-15K-T2-AUS 4.0-6.0 6.0

If the grid-connection distance is too far, please select AC cable with larger diameter as per the actual condition.

(1) For the grounding protection of the inverter, insert the M5\*12mm outer hexagon screw clockwise through the OT terminal of the GND cable into the grounding port of the inverter shell, and tighten the screw.

Figure 4.2 Inverter ground protection

Figure 4.3

AC Cable Connection

(2) Take the outdoor five-core cable, peel off 50mm of the outer skin, and expose 10mm of the single-strand core. Then pass the AC wire through the AC waterproof sheath.

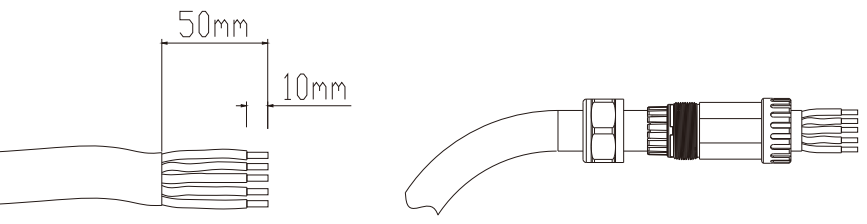

(3) When connecting cables, the AC cables should be tightened and fixed with a hex wrench according to the wiring labels L1, L2, L3, N and PE

Figure 4.4 Connect AC cables to AC connectors

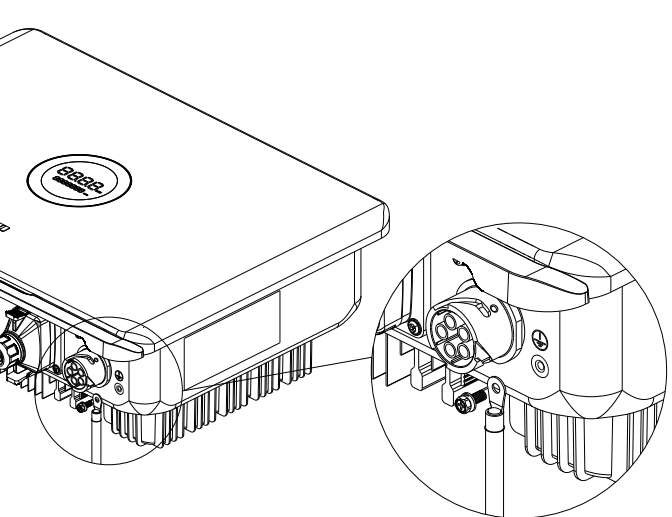

Note: Recommended conductor cross-sectional area of additional grounding cable is 6-10mm<sup>2</sup>.

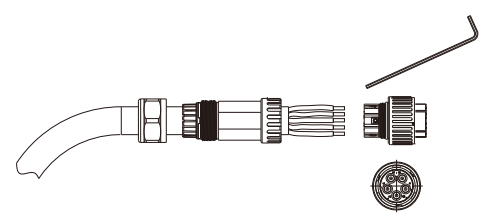

#### 4.3.2 Multiple Inverter Combinations

Section Multi-inverter combinations. A maximum of 10 inverters can be paralleled. If such multiple inverter combination is not tested, it should not be used or external devices should be used in accordance with the requirements of AS/NZS 4777.1

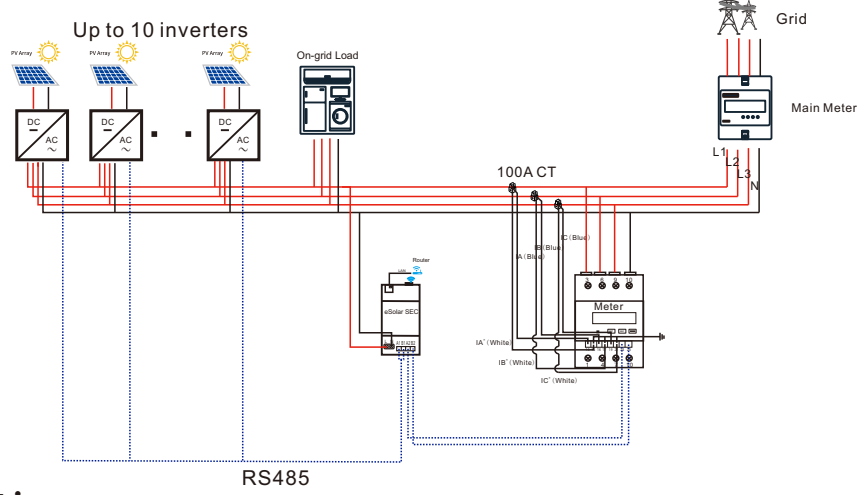

Figure 4.7 Multiple Inverter Combinations

# 4.4 DC Side Connection

| · Make sure the PV ar |
|-----------------------|
|                       |
| Cross-sectional       |

Scope

4.0~6.0

Table 4.4 Recommended specifications of DC cables

DC connector is made up of one positive connector and one negative connector

(4) After checking the wiring, tighten the waterproof gland of AC connector respectively.

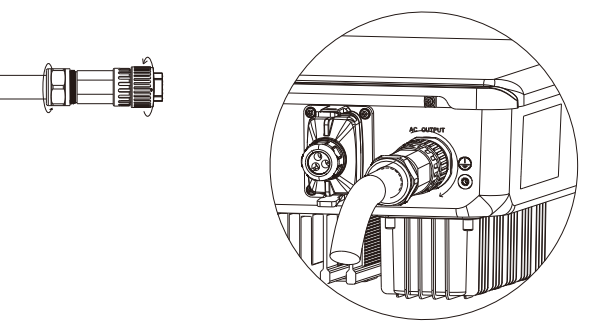

(5) Install the protective covers to the cable connectors.

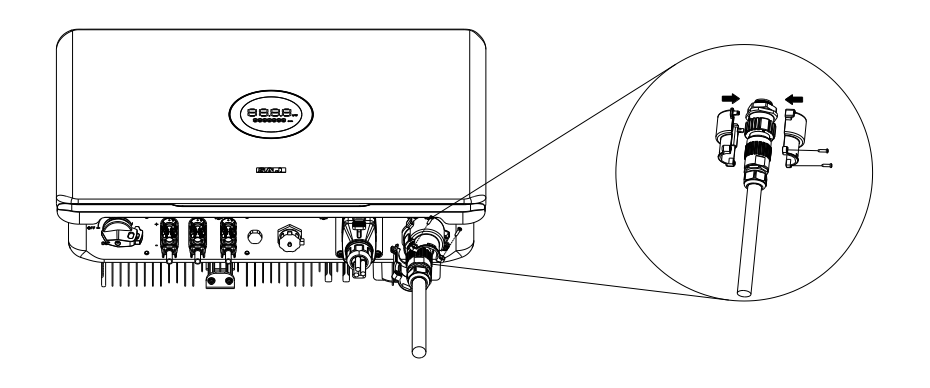

Figure 4.6 Protective covers installation

### 4.3.1 Earth Fault Alarm

This inverter complies with IEC 62109-2 clause 13.9 for earth fault alarm monitoring. If an Earth Fault Alarm occurs, the ring light will be lit up in red and error code <31> will be displayed on LED panel 1 until the error being solved and inverter functioning properly.

Note: The inverter cannot be used with functionally earthed PV Arrays.

Figure 4.8 Positive /Negative connector

Figure 4.5 AC connector installation

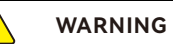

ray is well insulated to ground before connecting it to the inverter.

| area of cables (mm²) |                   | Outside diameter of the cohlee (mm) |
|----------------------|-------------------|-------------------------------------|
|                      | Recommended value | Outside diameter of the cables (mm) |
|                      | 4.0               | 4.2~5.3                             |

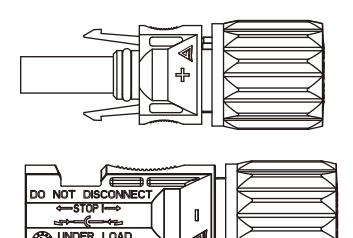

| · Please place the connector separately after unpacking in order to avoid confusion for connection of cables<br>· Please connect the positive connector to the positive side of the solar panels, and connect the negative |
|----------------------------------------------------------------------------------------------------|

#### Connecting Procedures:

Loosen the lock screws on positive and negative connector.
 Strip the insulation of the positive and negative cables with 8-10mm length.

connector to the negative side of the solar side. Be sure to connect them in right position.

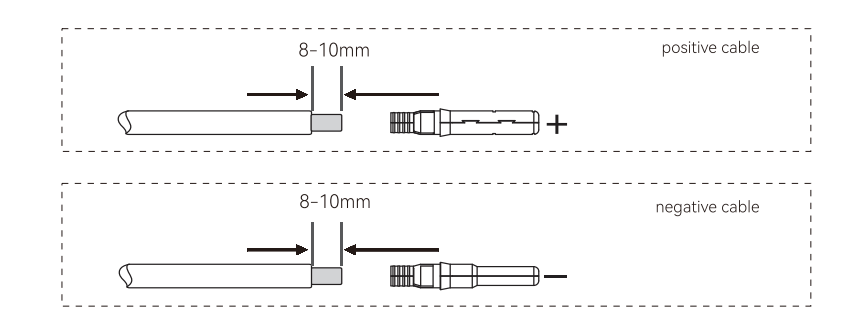

Figure 4.9 Striping off the insulation skin of cables

3.Assembly the positive and negative cables with corresponding crimping pliers.

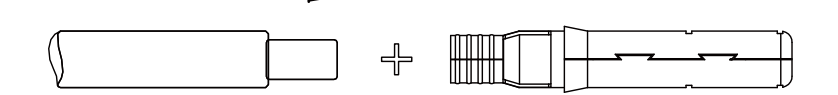

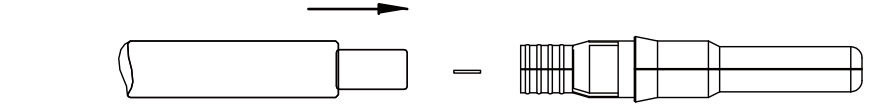

4.Insert the positive and negative cable into positive and negative connector. Gently pull the cables backward to ensure firm connection.

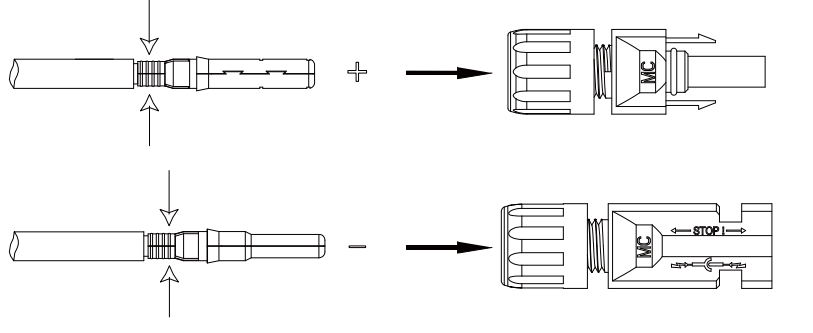

Figure 4.11 Inserting crimped cables to connectors

Figure 4.12 Securing the connectors 5. Fasten the lock screws on positive and negative connectors.

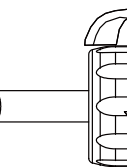

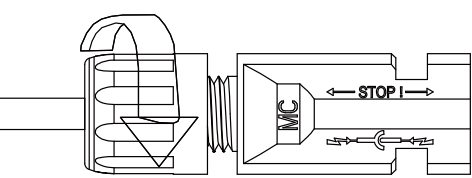

Figure 4.10

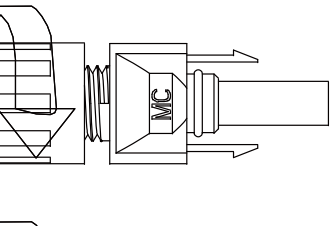

6.Make sure the DC switch is at OFF position. For further safety consideration, it is suggested that a reliable tool (such as a lock with a key) be used to lock the switch and make sure that others cannot unlock it easily.

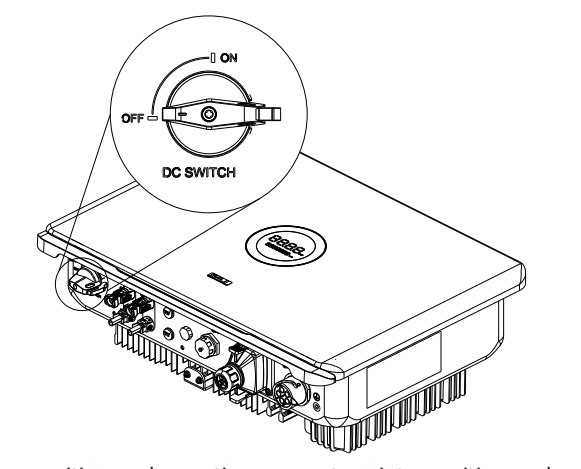

7.Connect the positive and negative connectors into positive and negative DC input terminals of the inverter, a "click" should be heard or felt when the contact cable assembly is seated correctly.

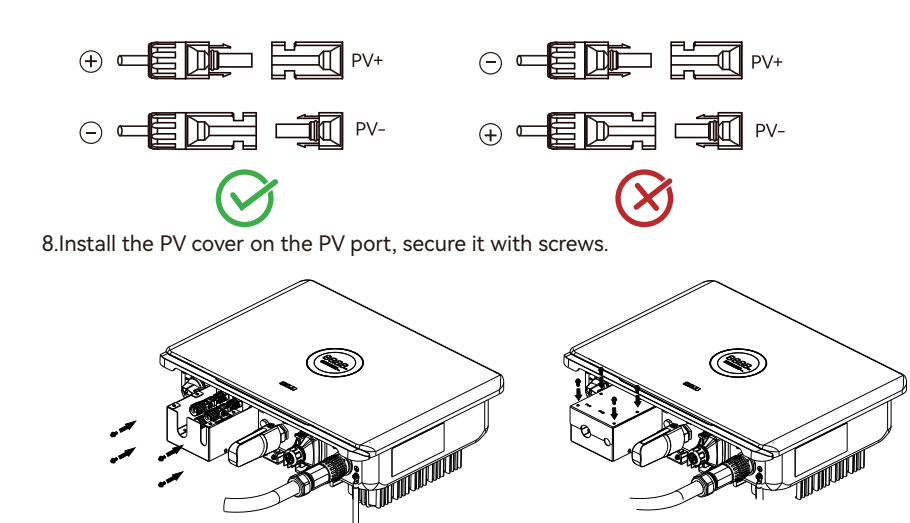

inverter is OFF. Please use the original terminal to install.

# 4.5 Communication Connection

a RS232 interface

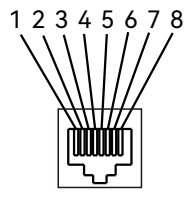

Figure 4.16 RS485 pin

Table 4.6 RS485 pin port definition

Figure 4.17 RS232 pin

Table 4.5 USB pin port definition

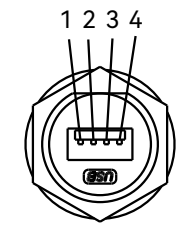

To comply with Australian and New Zealand safety requirements, the DRMs terminals should be connected. DRM0 is supported. A RJ45 plug is being used as the inverter DRED connection.

Figure 4.14 Plug in PV connectors

Figure 4.13 DC switch

Figure 4.15 Installing the PV cover

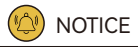

· Before insert the connector into DC input terminal of the inverter, please make sure that the DC switch of the

R6 inverter is standardly equipped with a RS485 interface, a DRM interface and

| Pin Number | Description | Effect                                 |
|------------|-------------|----------------------------------------|
| 1          | NC          |                                        |
| 2          | NC          |                                        |
| 3          | NC          |                                        |
| 4          | NC          |                                        |
| 5          | NC          |                                        |
| 6          | NC          |                                        |
| 7          | RS485-A     | Transmission RS485 differential signal |
| 8          | RS485-B     | Transmission RS485 differential signal |

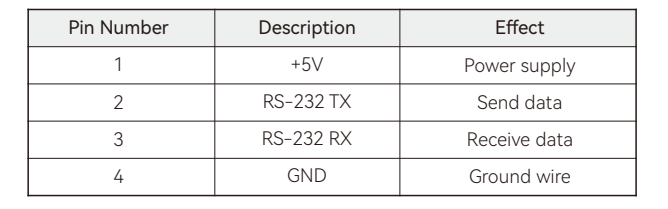

| 12345678 |
|----------|
|          |
|          |
|          |

Figure 4.18 DRM pin

Table 4.6 Demand Response Modes (DRM)

Table 4.7 DRM0 mode

Figure 4.19 RJ45 plug

| Mode | Corresponding pins | Requirement                     |
|------|--------------------|---------------------------------|
| DRMO | 5&6                | The inverter is on standby mode |

Proceed as follow to connect the RS485 cables to the inverter

1.(Optional) The RS485 cable is prepared by user. It is recommended to strip the RS485 cable and Ethernet wire insulation. Insert the stripped Ethernet wires in correct order into the RJ45 plug (please refer to fig 4.16 and table 4.6 for order) and crimp it with a crimper.

(8)

Pin NO.

1

2

3

4

5

6

7

8

Name

NC

NC

NC

NC

REF GEN

COM LOAD

NC

NC

|--|--|

#### 2.Insert the cable through the sealing nut of cable gland

Figure 4.20 Inserting cables

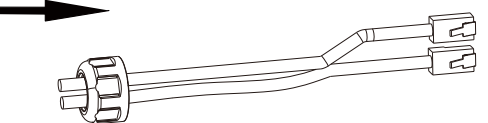

3.Install the rubber seal onto cables

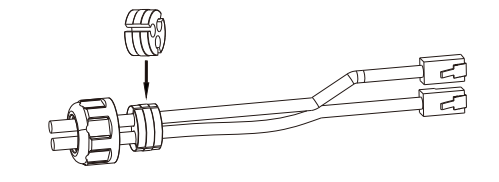

4.Insert the RJ45 cables into the corresponding ports

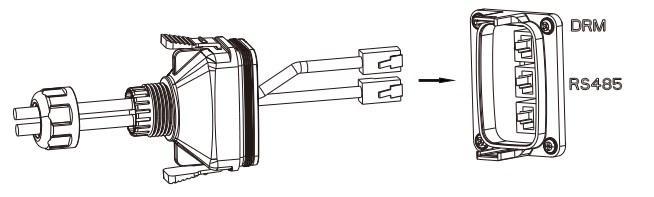

port of inverter

Figure 4.23 Inserting RJ45 cables

Figure 4.22

Inserting RJ45 cables

Figure 4.24 Installing communication module

# the nut.

electric.com/.

electric.com/.

3. USB interface could be externally connected with eSolar WiFi module, for operation in details please refer to eSolar WiFi module Quick Installation Guide in https://www.saj-electric.com/.

Figure 4.21 Inserting rubber seal 31

5. Secure the cable gland by rotating sealing nut and plug the cable gland to communication

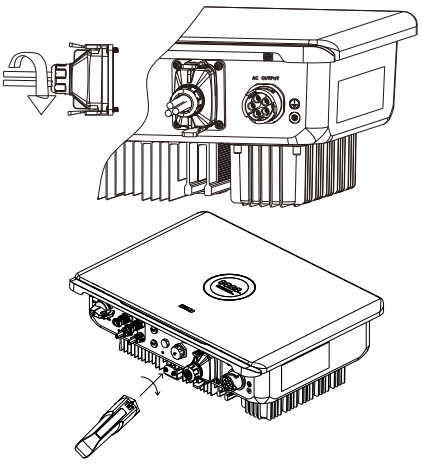

Plug in the communication module to 4G/WIFI port and secure the module by rotating

1. USB interface could be externally connected with eSolar AIO3 module, for operation in details please refer to eSolar AIO3 module Quick Installation Guide in https://www.saj-

2. USB interface could be externally connected with eSolar 4G module, for operation in details please refer to eSolar 4G module Quick Installation Guide in https://www.saj-

# 4.6 Start up and Shut down Inverter

#### 4.6.1 Start Up the Inverter

1. Follow the installation standard from previous chapter strictly to connect the photovoltaic panels and AC power grid to inverter.

2. Using multimeter to check whether AC side and DC side voltage have met the inverter start voltage.

3. Turn ON DC switch (if applicable), LED indicators will be lit up.

4. Select country grid code through the APP (See Chapter 5 Monitoring Operations), please contact your local grid operator for which region toselect. Inverter will be in self-testing, if inverter has met all the grid connecting condition, inverter will connect to grid and generate power automatically.

#### 4.6.2 Shut Down the Inverter

1. Automatically shut down, when the solar light intensity is not strong enough during sunrise and sunset or the output voltage of photovoltaic system is less than the minimum input power of inverter, inverter will shut down automatically.

2. Shut down manually, disconnect AC side circuit breaker first, if multiple inverters are connected, disconnect the minor circuit breaker prior to disconnection of main circuit breaker. Disconnect the DC switch after inverter has reported grid connection lost alarm.

# 4.7 AFCI (Optional)

The inverter is equipped with arc-fault circuit interrupter (AFCI). With AFCI protection, when there is an arc signal on the DC side due to aging of the cable or loose contact, R6 series can quickly detect and cut off the power to prevent fire, making the PV system run more safely.

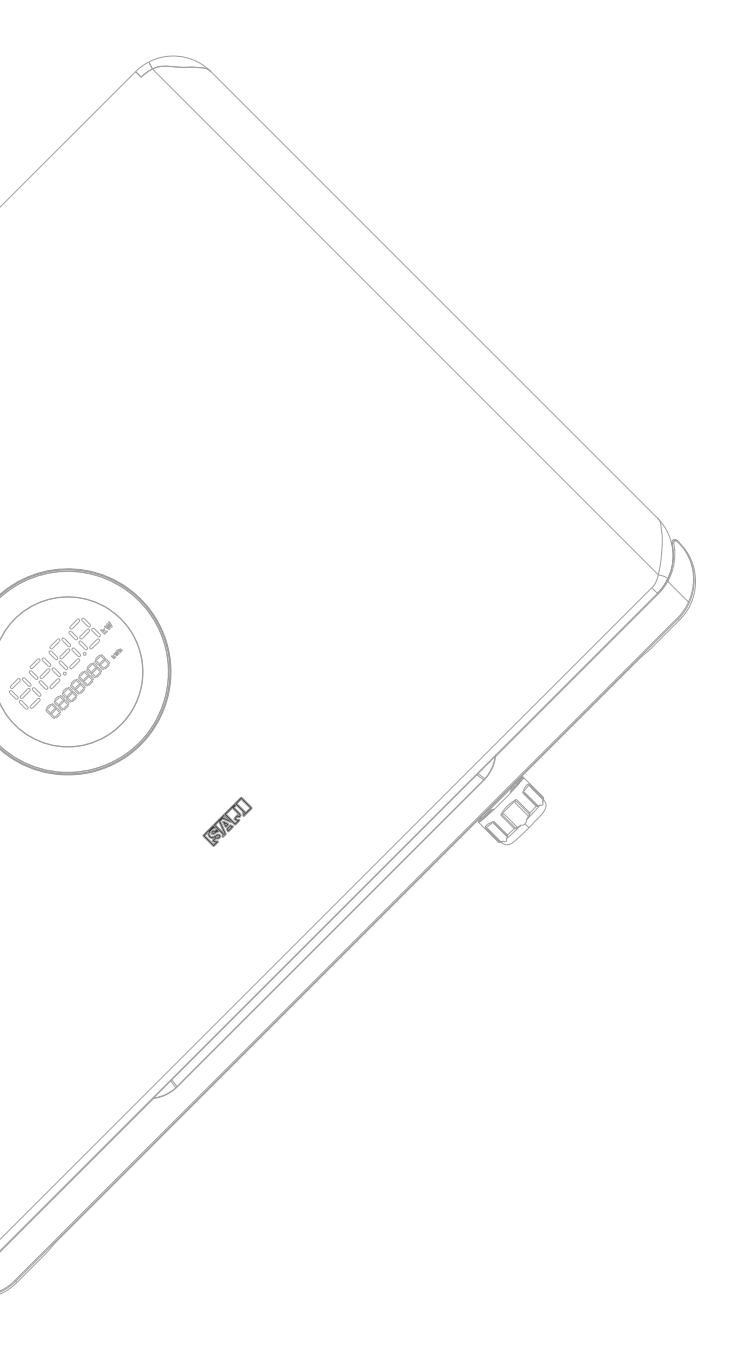

# **DEBUGGING** instructions

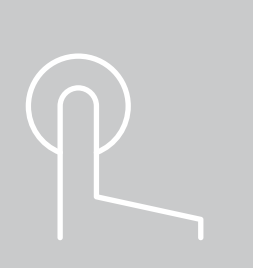

# 5.1 Introduction to man-machine Interface

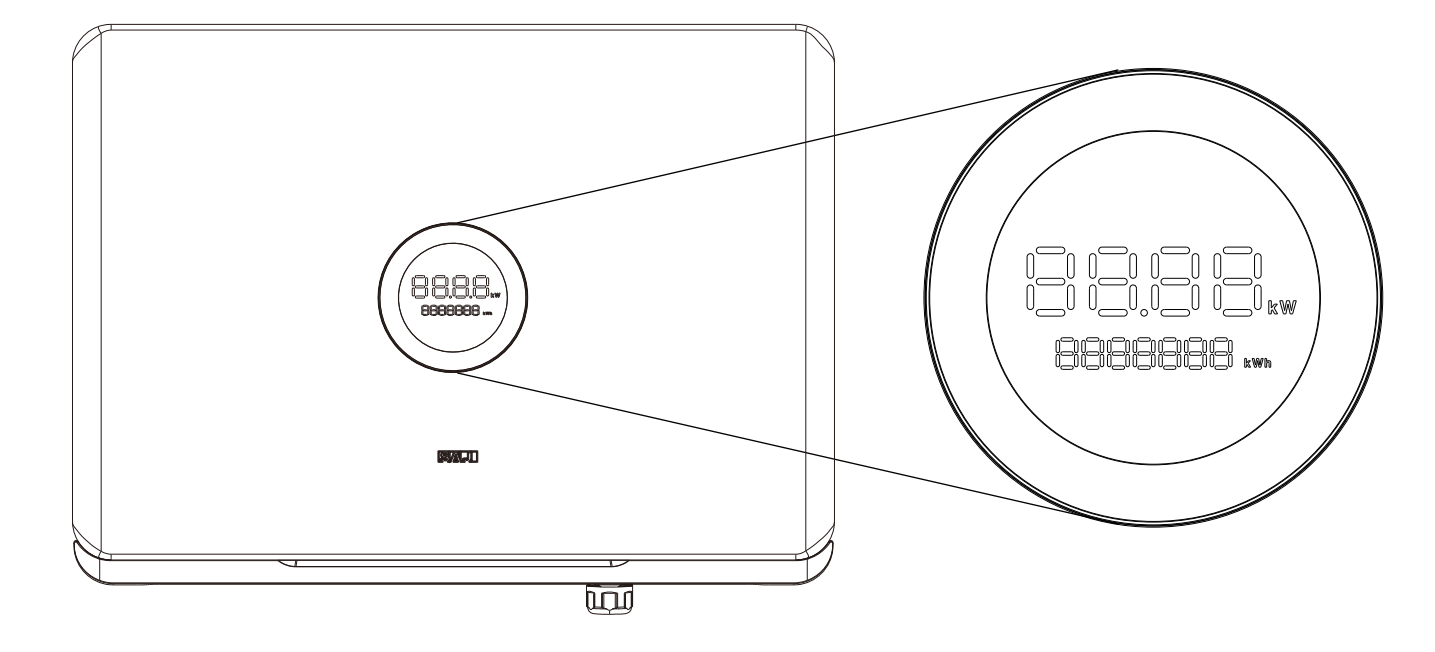

Figure 5.1 Human-Machine Interface

| Display     | Status                |                | Description                                            |
|-------------|-----------------------|----------------|--------------------------------------------------------|
|             | 0                     | Solid Green    | The inverter is in normal on-grid state                |
|             | U                     | Breathing Mode | The inverter is in the initialization or waiting state |
| Ring Light  | 0                     | Solid Red      | An error occurs                                        |
|             |                       | Breathing Mode | Software is upgrading in the inverter                  |
|             | 0                     | OFF            | Power off                                              |
| LED Panel 1 | 88.88. / 2036         |                | Current power (kW) / Error code                        |
| LED Panel 2 | ED Panel 2 8888888 wm |                | Total yield (kWh)                                      |

Talbe 5.1 Interface description

# 5.2 Monitoring Operation

There is no LCD display screen in R6 series products and they could be monitored through eSAJ APP.

## 5.2.1 Downloading the eSAJ Home App

1. The eSAJ Home App can be sued for both nearby and remote monitoring. It supports AIO3, 4G and Wi-Fi module to communicate with the device.

2. On your mobile phone, search for "eSAJ Home" in the App store and download the App.

### 5.2.2 Logging in to the App

1. Open the App and click on the three-dot icon •••• on the top right corner. 2. Set the Language to English and Network Node to Overseas Node.

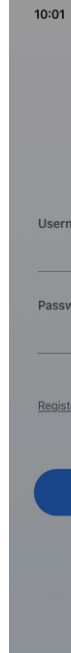

3. If you do not have an account, register first. b. Follow the instructions on the screen to complete the registration. 4. Use the account and password to log in to the App. the Bluetooth function on your mobile phone. Then, click on Next.

| WE         | EN Language Inglin         |
|------------|----------------------------|
|            | Network Node Cressess Node |
|            | Local Connection           |
| name/Email |                            |
| vord       |                            |
| er         | Forgot Password            |
| Lo         | gin                        |
| Visito     | r Demo                     |
| _          |                            |

- a. Click Register. Choose whether you are an owner or an installer or distributor.
- 5. Go to the Tool interface and select Remote Configuration. Click on Bluetooth and enable

## 5.2.3 Completing the Initialization Settings

Follow the instructions on the screen.

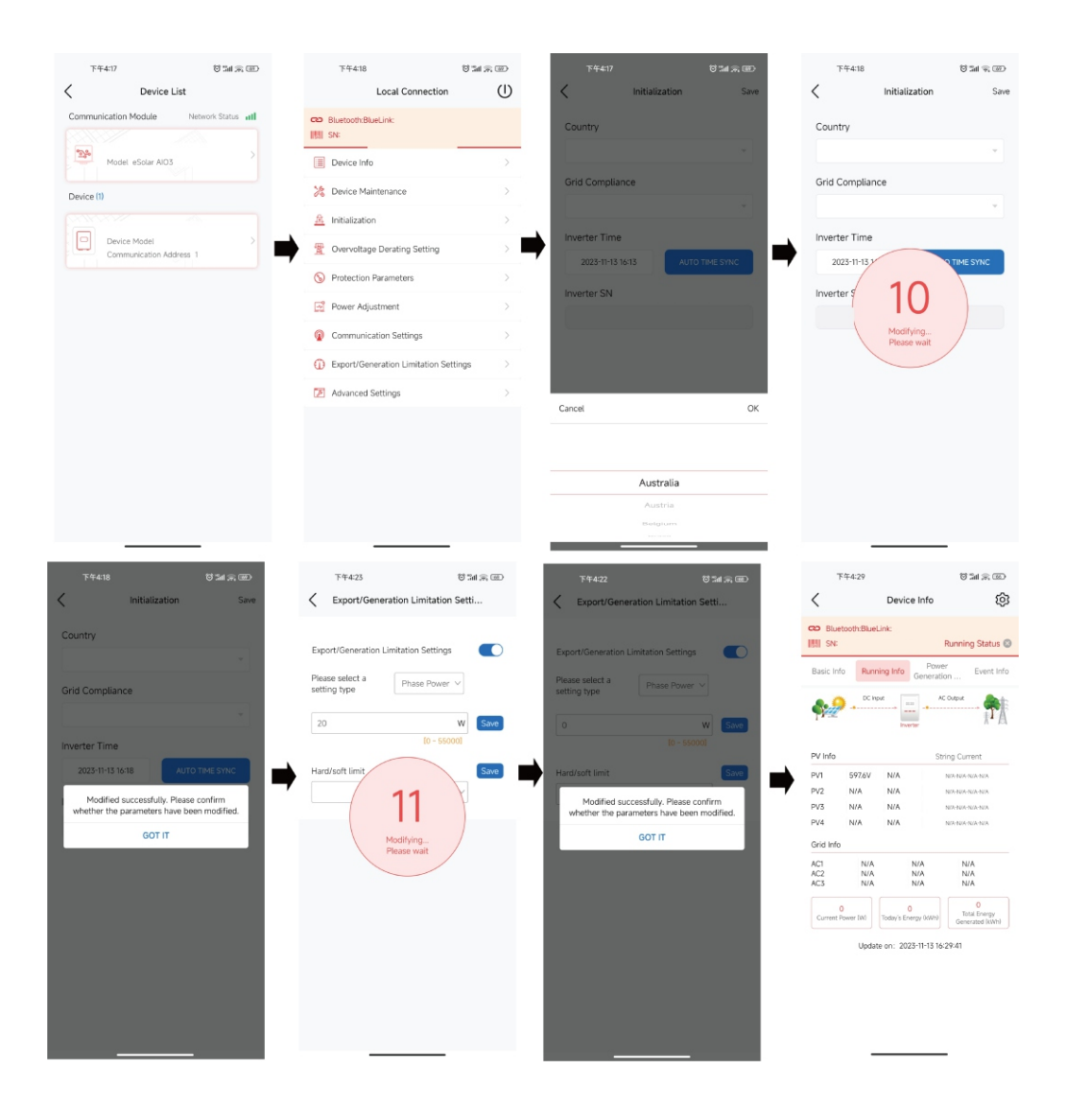

## 5.2.4 Protection Parameter Setting

| :59 PM   34.3KB/s 纪 🐨 🔶 🗃 🖽                                                 | tini 😳 |
|-----------------------------------------------------------------------------|--------|
| Local Connection                                                            | Ú      |
| <ul> <li>Bluetooth:BlueLink:09064</li> <li>SN:R6K2153G2230C00420</li> </ul> |        |
| Device Info                                                                 | >      |
| Cevice Maintenance                                                          | >      |
| A Initialization                                                            | >      |
| Protection Parameters                                                       | >      |
| Power Adjustment                                                            | >      |
| Communication Settings                                                      | >      |
| Export/Generation Limitation Settings                                       | : >    |
|                                                                             |        |
|                                                                             |        |
|                                                                             |        |
|                                                                             |        |
|                                                                             |        |
|                                                                             |        |
|                                                                             |        |
|                                                                             |        |
|                                                                             |        |

2nd Level Und Disconnection

#### Corresponding modification of protection parameter will take effect only after saving.

| 00 PM   34.5KB/s 1/2 O                            | * 🖾 "Art 23          | atl 💷 |  |
|---------------------------------------------------|----------------------|-------|--|
| Protection Par                                    | ameters              | Save  |  |
| min. Overvoltage<br>otection Value                | 258.0<br>[30-300]    | v     |  |
| id Overvoltage Protection<br>lue                  | 265.0<br>[30-300]    | v     |  |
| id Undervoltage<br>otection Value                 | 180.0<br>[30-300]    | v     |  |
| d Level Grid Overvoltage<br>otection Value        | 275.0<br>[30-300]    | v     |  |
| d Level Grid Undervoltage<br>otection Value       | 70.0<br>[30-300]     | v     |  |
| id Over-Frequency<br>otection Value               | 52.00<br>[45-65]     | Hz    |  |
| id Under-Frequency<br>otection Value              | 47.00<br>[45-65]     | Hz    |  |
| d Level Grid<br>ver-Frequency Protection<br>lue   | 52.00<br>[45-65]     | Hz    |  |
| nd Level Grid<br>nder-Frequency<br>otection Value | 45.00<br>[45-65]     | Hz    |  |
| vervoltage Disconnection me                       | 1800<br>[20-600000]  | ms    |  |
| ndervoltage Disconnection<br>me                   | 10200<br>[20-600000] | ms    |  |
| d Level Overvoltage<br>sconnection Time           | 100<br>[20-600000]   | ms    |  |
| d Level Undervoltage<br>sconnection Time          | 1020<br>[20-600000]  | ms    |  |
| ver-Frequency<br>sconnection Time                 | 120<br>[20-600000]   | ms    |  |
| nder-Frequency<br>sconnection Time                | 1200<br>[20-600000]  | ms    |  |
| d Level Over-Frequency<br>sconnection Time        | 120<br>[20-600000]   | ms    |  |
| d Level Under-Frequency<br>sconnection Time       | 100<br>[20-600000]   | ms    |  |

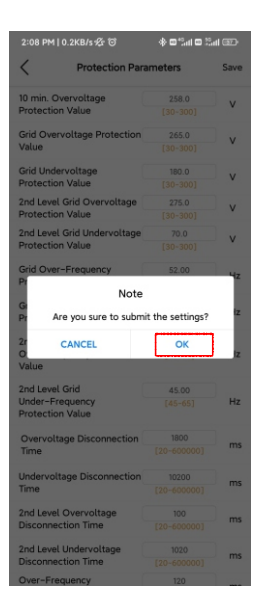

5.2.5 Inverter Setting Review

5.3 Export Limit Setting

1:59 PM | 0.8KB/s 宏 🗇 🚸 🖬 🖽 🛤 💷 1:59 PM | 0.8KB/s ණ ල් 🚸 🖾 "lad Stat 🖅 1:59 PM | 34.0KB/s 슌 영 🛞 🎟 Sal Sal 🕀 2:00 PM | 33 4//B/s-9-73 Contraction (See Contraction) 0.1KR/s 47 13 \* **\* \***\*\*\* **\***\*\*\* Device Info ŝ Device Info ൻ Device Info ൻ < CD Bluetooth:BlueLink:090 CO Bluetooth Bla CO Bluetooth Bluel Country N:R6K2153G2230C00420 Running Status IIII SN-96K2153G2230C00420 Punning Status SN-86K2153G2230C00420 Australia Basic Info Basic Info Event Info Event Info Basic Info Running Info Event Info Running Info Running Info Grid Compliance Davice Model R6-15K-T2-AUS Event Time: 2023-06-19 13:57:10 Event No.: 73 AS4777\_AustraliaA Module SN M5410G2132009064 Event Content: Slave No Grid Error Module Firm Version Inverter Time V1.202 Event Time: 2023-06-19 13:57:10 2023-06-19 13:59 Display Board Version Event No.: 24 V1.042 Event Content: Master No Grid Error Control Board Version Inverter SN V2.308 Event Time: 2023-06-16 17:28:19 R6K2153G2230C00420 Event No.: 73 Event Content: Slave No Grid Error Event Time: 2023-06-16 17:28:19 Event No.: 24 Event Content: Master No Grid Error PV1 PV2 592.2V 593.TV Grid Info Event Time: 2023-06-16 17:28:05 Event No.: 73 0141 Event Content: Slave No Grid Error AC2 0Hz Curve Mode Event Time: 2023-06-16 17:28:05 Event No.: 24 Update on: 2022-06-19 12:59:47 Event Content: Master No Grid Error Event Time: 2023-06-16 17:23:39

can be viewed. Country and grid code can be viewed from initial setting.

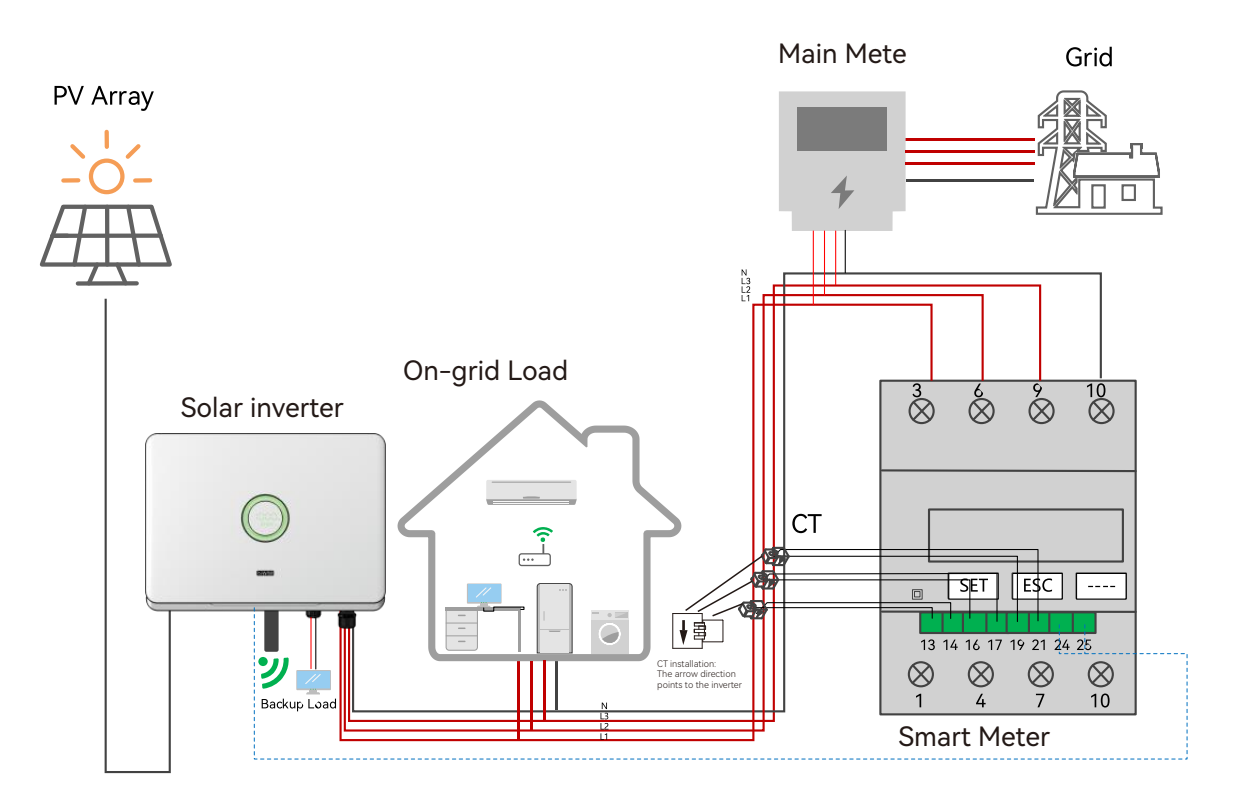

### 5.2.6 Remote Monitoring

Connect the internet via the eSolar/4G/WiFi module, and upload the inverter data onto the server and customers could monitor running information of the inverter remotely via the eSolar Web Portal or their mobile customer terminals.

After commissioning, the device info including device basic info, running info and event info

For details, refer to the user manual of the communication module.

Figure 5.4 Export limit wiring schematic

### 5.3.1 APP Setting

Enter the main page of local connection and click on Export limitation setting, enter the password "201561".

Export/Generation Limitation Setti...

Please select the type Total Power  $\,\,\,\lor\,\,$ 

0 Phase Power /

Export/Generation Limitation Settings

Hard/soft limit Master/Slave Inverter

Enable ~

Total Power

+0540540

Enable

Total Power

hard export \_\_\_\_\_ limit

soft export limit

hard export limit

w

-04 PM 10 0/P0 45 55

Please select the type

Export/Generation Limitation Settings

0

Hard/soft limit

1:55 PM | 0.5KB/s-12 U

Export/Generation Limitation Settings

0

Hard/soft limit

Export/Generation Limitation Setti

Please select the type Total Power V

0 0 5 4 0 5 4 0 C

Enable V

hard export

w

[주학:36] 13K/+ 중 장 ● 《수요드레요드레 ED 204 PM [0.0KB/+ 중 장 · 수요드레요드레 ED

Off

1 Sal Sal CED

Local Connection (I) < Export/Generation Limitation Setti...

Export/Generation Limitation Settings

1:59 PM | 34.3KB/s 중 당

III SN:R6K2153G2230C00420

E Device Info

🔏 Initialization

2 Device Maintenance

 Protection Parameter Power Adjustment Communication Settings
 Export/Generation Li

# 5.4 Self-test

(For Italy)

grid. During the self-testing time, inverter will check the reaction time for over frequency, under frequency, overvoltage and undervoltage. This self-test is to ensure the inverter is able to disconnect from grid when required. If the self-test fails, the inverter will not able to feed into the grid.

#### Step 1:

Connect a communication Ethernet) with inverter (co can refer to eSolar Modul Manual)

#### Step 2:

Select Italy for Country and corresponding Grid Code

| Step 1: click Export/Generation Limitation Setting | S. |
|----------------------------------------------------|----|
| Step 2: Enable Export Limit.                       |    |
| Step 3: choose "Total Power"                       |    |
| Step 4: click Hard/soft Limit Select control mode. |    |
| Step 5: Click "SAVE" Save Settings.                |    |

Enable

Italian Standard CEI0-21 requires a self-test function for all inverter that connected to utility

|                                           | 20       | device maintenance        | > |
|-------------------------------------------|----------|---------------------------|---|
| module (Wi-Fi/ 4G/<br>onnection procedure | <u>A</u> | Initial Setting           | > |
| e Quick Installation                      | T        | InvWaveCheck Set          | > |
|                                           | \$       | Protection data           | > |
| choose your                               | Ē        | Feature data              | > |
| from Initial Setting.                     | <u>-</u> | Power adjustment          | > |
|                                           | <b>@</b> | Communication             | > |
|                                           | 0        | Export limitation setting | > |
|                                           | F.       | Self-test                 | > |
|                                           |          |                           |   |

#### Step 3:Start Self-test

You can choose self-test item required. Individual self-test time is approx. 5 minutes. All self-test time is approx. 40 minutes. After the self-test is completed, you can save the test report. If self-test is failed, please contact with SAJ or your inverter supplier.

> :::  $\odot$

| 6:11 PM   0.5KB/s 疫 句 | <ul> <li>(2) In.<sup>2</sup> ⊂ In.<sup>2</sup> ⊂ \$</li> </ul> | 10:47 AM   0.0KB/s | ¢;;;;;;;;;;;;;;;;;;;;;;;;;;;;;;;;;;;; |         | 10:47 AM   0.7KB/s | -&to                                        | <u>ک ایڈ م</u> ا |
|-----------------------|----------------------------------------------------------------|--------------------|---------------------------------------|---------|--------------------|---------------------------------------------|------------------|
| < Self-Tes            | t 🗓                                                            | <                  | Self-Test                             |         | <                  | Self-Test                                   |                  |
| Ovp(59.S2) test       |                                                                | Ovp(59.S2) test    |                                       | $\odot$ | Ovp(59.S2) test    |                                             | $\odot$          |
| Ovp10(59.S1) test     |                                                                | Ovp10(59.S1) test  |                                       | 0       | Ovp10(59.S1) tes   | t                                           |                  |
| Uvp(27.S1) test       |                                                                | Uvp(27.S1) test    |                                       | 0       | Uvp(27.S1) test    |                                             |                  |
| Uvp2(27.S2) test      |                                                                | Uvp2(27.S2) test   |                                       | 0       | Uvp2(27.52) test   |                                             |                  |
| Ofp(81>.S1) test      |                                                                | Ofp(81>.S1) test   |                                       | 0       | Ofp(81>.S1) test   |                                             |                  |
| Ofp2(81>.S2) test     |                                                                | Ofp2(81>.52) test  |                                       |         | Ofp2(81>.S2) tes   | t                                           |                  |
| Ufp(81<.S1) test      |                                                                | Ufp(81<.S1) test   |                                       | 9       | Ufp(81<.S1) test   |                                             |                  |
| Ufp2(81<.S2) test     |                                                                | U                  | Notice                                |         | Ufp2(81<.S2) tes   | t                                           |                  |
| All test              |                                                                | A Do you           | want to start testing?                |         | All test           |                                             |                  |
|                       |                                                                | CANCEL             | OK                                    | l       | The testing        | est in progress<br>may take a while. Please | wait             |
| START TE              | ST                                                             |                    | START TEST                            |         |                    | START TEST                                  |                  |

# 5.5 Setting Reactive Power Control

(For Australia)

# 5.5.1 Setup Fixed Power Factor Mode & Fixed Reactive Power Mode

#### Fixed Power Factor Mode

| 1:59 PM   34.3KB/s 중 정 🔹 🕸 Sal Sa                  | et 🏵          | 10:48 AM   0.0KB/s 🛠 1                 | 9 <b>4</b>  |
|----------------------------------------------------|---------------|----------------------------------------|-------------|
| Local Connection                                   | Ű             | < Power                                | Adjustmen   |
| Bluetooth:BlueLink:09064     SN:R6K2153G2230C00420 |               | Maximum purchased<br>power of the grid |             |
| Device Info                                        | >             | Maximum selling powe<br>of the grid    | er [C       |
| Cevice Maintenance                                 | >             | Reactive Power<br>Compensation Mode    |             |
| â Initialization                                   | $\rightarrow$ |                                        |             |
| S Protection Parameters                            | >             |                                        |             |
| Power Adjustment                                   | >             |                                        |             |
| Communication Settings                             | $\geq$        |                                        |             |
| Export/Generation Limitation Settings              | >             |                                        |             |
|                                                    |               |                                        |             |
|                                                    |               |                                        |             |
|                                                    |               | Cancel                                 |             |
|                                                    |               | Capacitive                             | Adjustmer   |
|                                                    |               | Inductive                              | Adjustmen   |
|                                                    |               | Capacitive Pow                         | er Factor   |
|                                                    |               | Inductive Pow                          | er Factor A |
|                                                    |               |                                        |             |

Step 1: Select Power Adjustment and enter password "201561". Step 2: Select Capacitive Power Factor or Inductive Power Factor according to your local grid regulation. The power factor range is from 0.8 leading ~ 0.8 lagging.

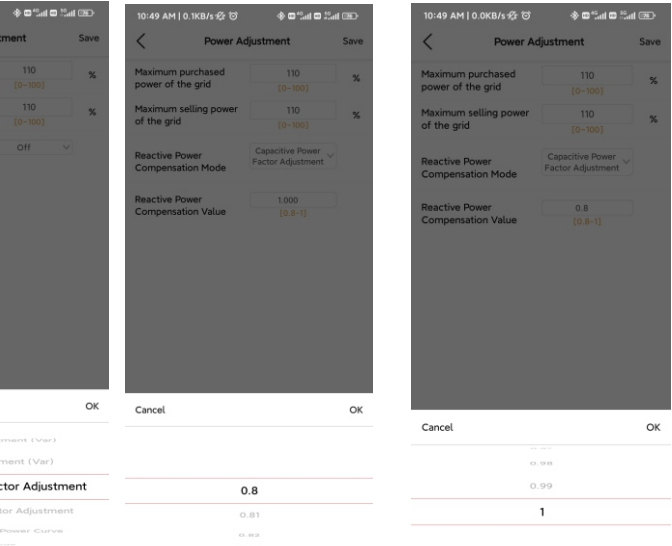

## 5.5.2 Setup V-Watt and Volt-Var mode

|                          | .0KB/s 🌮 😳     | 2 C 112° C 4 | al 😎 | 10:50 AM            | 0.4KB/s 爱 😳         | * © " ©                        | E la |
|--------------------------|----------------|--------------|------|---------------------|---------------------|--------------------------------|------|
| <                        | Power Adju     | stment       | Save | <                   | Power A             | djustment                      | Save |
| Maximum p                | urchased       | 110          | *    | Maximum             | purchased           | 110                            | %    |
| power of th              | e grid         |              |      | power of the grid   |                     | [0-100]                        |      |
| Maximum s                | elling power   | 110          | %    | Maximum             | selling power       | 110                            | %    |
| of the grid              |                |              |      | of the gri          | d                   | [0-100]                        | ~    |
| Reactive Po<br>Compensat | wer<br>on Mode | Off          | 3    | Reactive<br>Compens | Power<br>ation Mode | Capacitive<br>Adjustment (Var) |      |
|                          |                |              |      | Reactive            | Power               | 1000                           |      |
|                          |                |              |      | Compens             | ation Value         | [0-3600]                       | VA   |
|                          |                |              |      |                     |                     |                                |      |
| Cancel                   |                |              | OK   |                     |                     |                                |      |
|                          |                |              |      |                     |                     |                                |      |
| Ca                       | pacitive Adju  | stment (Var) |      |                     |                     |                                |      |

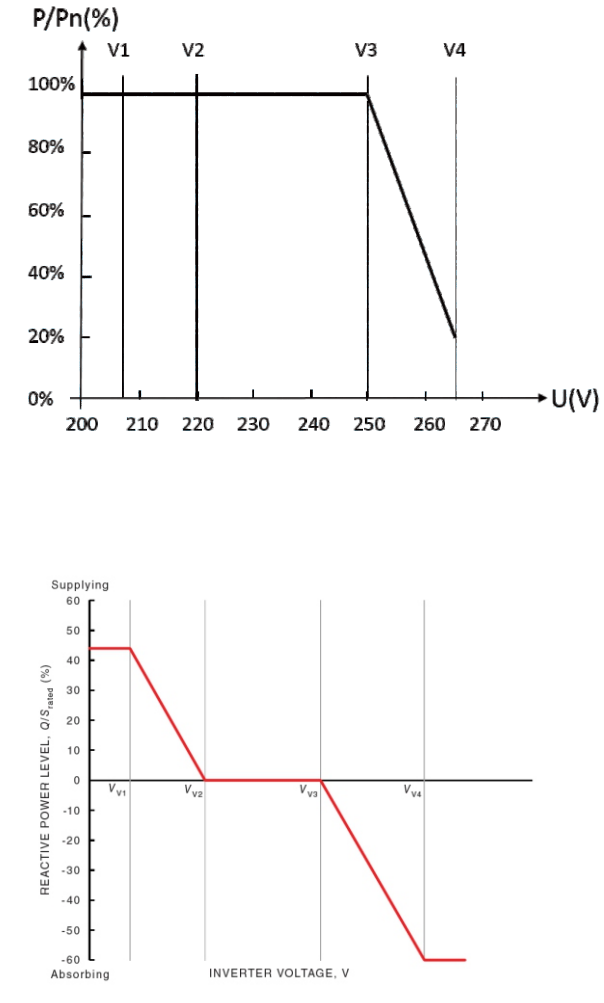

Step 1: Select Inductive Adjustment Var or Capacitive Var according to your local grid regulation.

The power range is from -60%Pn~60%Pn.

Fixed Reactive Power Mode

Figure 5.6 Curve for a Volt-Var control mode (AS4777 Series)

Curve for a Volt-Watt response mode (AS4777 Series)

Figure 5.5

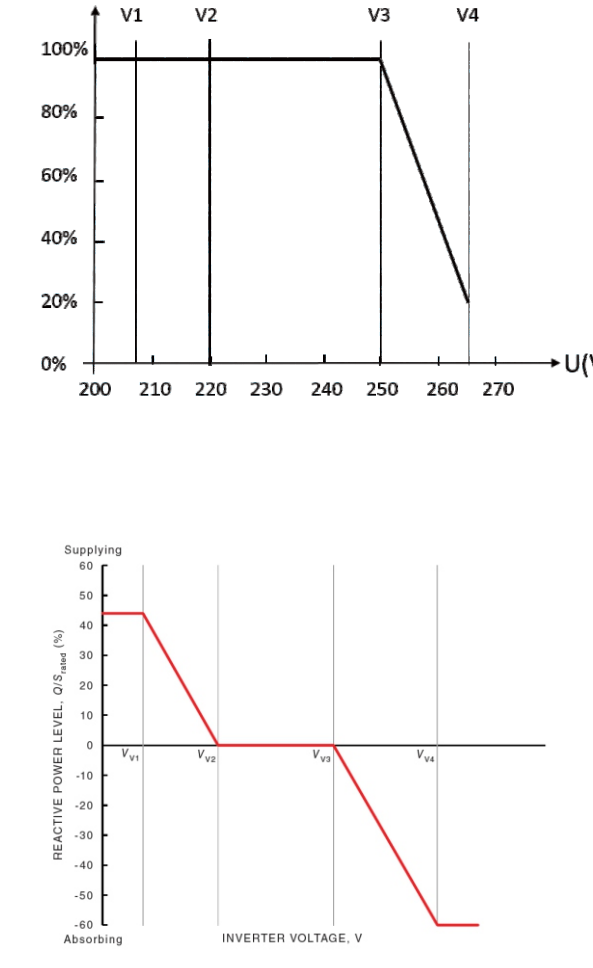

This inverter complies with AS/NZS 4777. 2020 for power quality response modes. The inverter satisfies different regions of DNSPs' grid connection rules requirements for voltwatt and volt-var Settings. e.g.: AS4777 series setting as below Fig 5.5&5.6.

#### Setting procedure:

1.AS4777 grid compliance has been set during production, please select corresponding

grid compliance according to state regulation during installation. You can choose a state

regulation compliance with your local grid via eSAJ Home.

2. Log in to eSAJ Home. For connection procedure please refer to chapter 5.2 Monitoring Operation.

3. Click "V-Watt/V-Var" to enter DNSPs settings, choose a suitable state regulation from the drop down list.

| 159 PM   34.3KB/s 쥿 () · · · · · · · · · · · · · · · · · · | 2:00 PM   33.4KB/s 숏 영 🔹 🖓 🗃 🖽 드네 🕞 | 10:54 AM [ 0.5KB/5 첫 10 수 문 등 문 등 문 등 문 등 문 등 등 등 등 등 등 등 등 등 등 |
|------------------------------------------------------------|-------------------------------------|-----------------------------------------------------------------|
| Local Connection                                           | initialization Save                 | AS4///_Austrauac                                                |
| CD Bluetooth:BlueLink:09064                                | Country                             | V-Watt                                                          |
| Device Info                                                | Australia                           | V1 207.0V                                                       |
| 2 Device Maintenance                                       | Grid Compliance                     | V2 220.0V                                                       |
| 2 Initialization >                                         | AS4777_AustraliaA                   | V3 253.0V                                                       |
| Protection Parameters                                      | Inverter Time                       | V4 260.0V                                                       |
| Power Adjustment                                           | 2023-06-19 13-59 AUTO TIME SYNC     | %P1 100.0%                                                      |
| Communication Settings                                     | Inverter SN                         | %P2 100.0%                                                      |
| Export/Generation Limitation Settings                      | R6K2153G2230C00420                  | %P3 100.0%                                                      |
|                                                            |                                     | %P4 20.0%                                                       |
|                                                            |                                     | V-Var                                                           |
|                                                            |                                     | V1 215.0V                                                       |
|                                                            |                                     | V2 230.0V                                                       |
|                                                            |                                     | V3 240.0V                                                       |
|                                                            |                                     | V4 255.0V                                                       |
|                                                            |                                     | 51/AD1 44.0%                                                    |

#### Note:

With regard to the Power rate limit mode, SAJ sets the product WGra to 16.67%Pn by default in the following cases according to the requirements of 3.3.5.2 as 4777.2: 2020. 1. Soft ramp up after connect.

2. Reconnect or soft ramp up/down following a response to frequency disturbance.

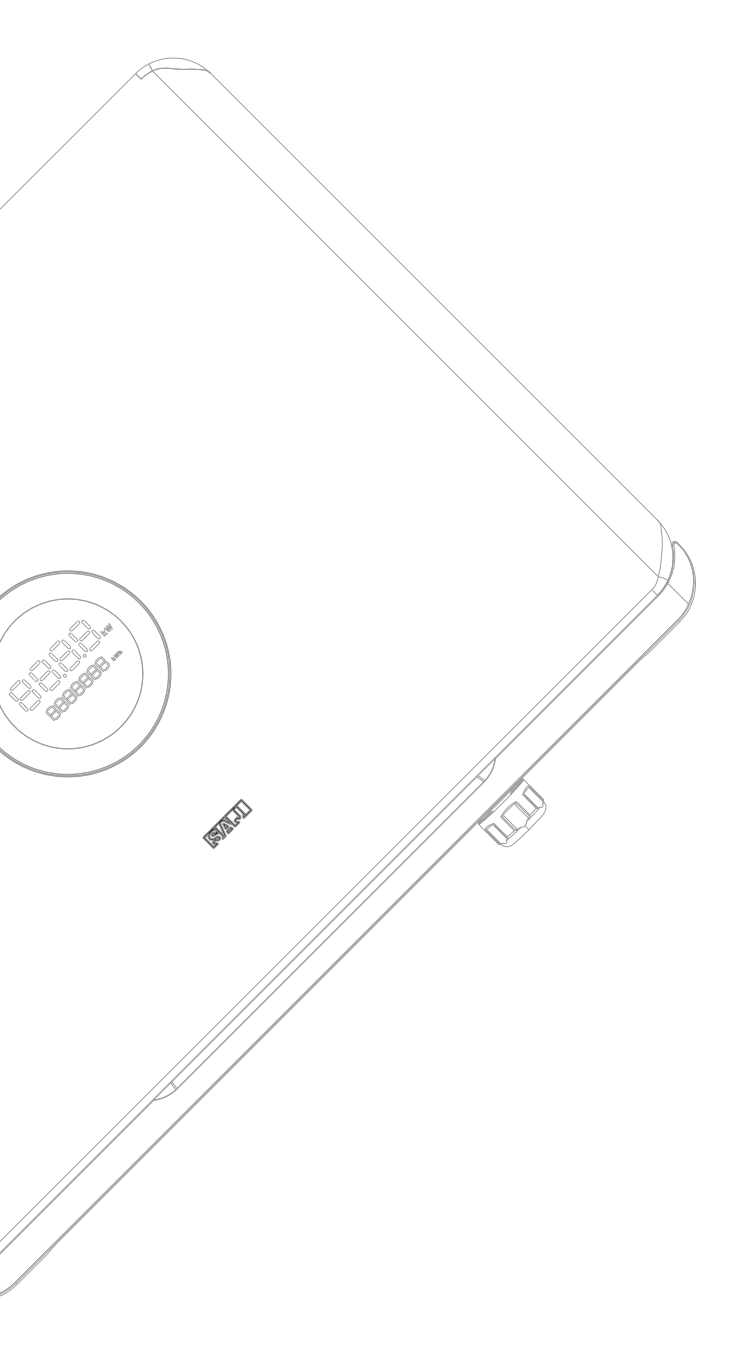

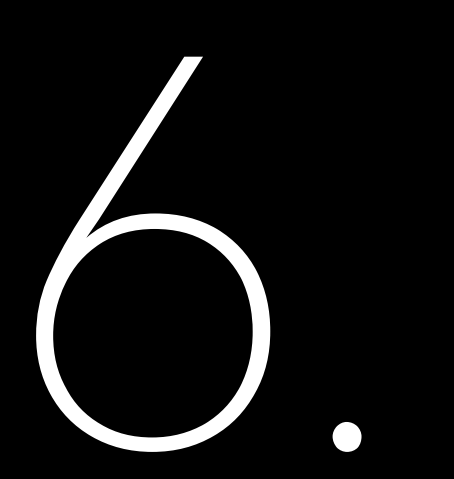

# Fault Code & Troubleshooting

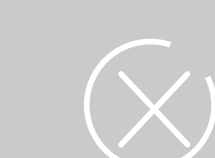

# Troubleshooting

| Code | Fault Information             |
|------|-------------------------------|
| 1    | Master Relay Error            |
| 2    | Master EEPROM Error           |
| 3    | Master Temperature High Error |
| 4    | Master Temperature Low Error  |
| 5    | Lost Communication M<->S      |
| 6    | GFCI Device Error             |
| 7    | DCI Device Error              |
| 8    | Current Sensor Error          |
| 9    | Master Phase1 Voltage High    |
| 10   | Master Phase1 Voltage Low     |
| 11   | Master Phase2 Voltage High    |
| 12   | Master Phase2 Voltage Low     |
| 13   | Master Phase3 Voltage High    |
| 14   | Master Phase3 Voltage Lo w    |
| 15   | Grid Voltage 10Min High       |
| 16   | OffGrid Output Voltage Low    |
| 17   | OffGrid Output Short Circuit  |
| 18   | Master Grid Frequency High    |
| 19   | Master Grid Frequency Low     |
| 21   | Phase1 DCV High               |
| 22   | Phase2 DCV High               |
| 23   | Phase3 DCV High               |
| 24   | Master No Grid Error          |
| 27   | GFCI Error                    |
| 28   | Phase1 DCI Error              |
| 29   | Phase2 DCI Error              |
| 30   | Phase3 DCI Error              |
| 31   | ISO Error                     |
| 32   | Bus Voltage Balance Error     |
| 33   | Master Bus Voltage High       |
| 34   | Master Bus Voltage Low        |
| 35   | Master Grid Phase Lost        |
| 36   | Master PV Voltage High        |
| 37   | Master Islanding Error        |
| 38   | Master HW Bus Voltage High    |
| 39   | Master HW PV Current High     |

| Code | Fault Information                                  |
|------|----------------------------------------------------|
| 40   | Master Self - Test Failed                          |
| 41   | Master HW Inv Current High                         |
| 42   | Master AC SPD Error                                |
| 43   | Master DC SPD Error                                |
| 44   | Master Grid NE Voltage Error                       |
| 45   | Master Fan1 Error                                  |
| 46   | Master Fan2 Error                                  |
| 47   | Master Fan3 Error                                  |
| 48   | Master Fan4 Error                                  |
| 49   | Lost Communication between Master and<br>Meter     |
| 50   | Lost Communication between M< ->S                  |
| 51   | Lost Communication between inverter and Grid Meter |
| 52   | HMI EEPROM Error                                   |
| 53   | HMI RTC Error                                      |
| 54   | BMS Device Error                                   |
| 55   | BMS Lost.Conn                                      |
| 56   | CT Device Err                                      |
| 57   | AFCI Lost Err                                      |
| 58   | Lost Com. H< ->S Err                               |
| 61   | Slave Phase1 Voltage High                          |
| 62   | Slave Phase1 Voltage Low                           |
| 63   | Slave Phase2 Voltage High                          |
| 64   | Slave Phase2 Voltage Low                           |
| 65   | Slave Phase3 Voltage High                          |
| 66   | Slave Phase3 Voltage Low                           |
| 67   | Slave Frequency High                               |
| 68   | Slave Frequency Low                                |
| 73   | Slave No Grid Error                                |
| 74   | Slave PV Input Mode Error                          |
| 75   | Slave HW PV Curr High                              |
| 76   | Slave PV Voltage High                              |
| 77   | Slave HW Bus Volt High                             |
| 81   | Lost Communication D< ->C                          |
| 83   | Master Arc Device Error                            |
| 84   | Master PV Mode Error                               |
|      |                                                    |

| Code | Fault Information         |
|------|---------------------------|
| 85   | Authority expires         |
| 86   | DRM0 Error                |
| 87   | Master Arc Error          |
| 88   | Master SW PV Current High |

Talbe 6.1 Error Code

Please contact your supplier for troubleshooting and remedy

#### General troubleshooting methods for inverter are as follows:

| Fault Information            | Troubleshooting                                                                                                    |
|------------------------------|----------------------------------------------------------------------------------------------------|
| Relay Error                  | If this error occurs frequently, please contact your distributor or call SAJ technical support.                                                                                                    |
| Storer Error                 | If this error occurs frequently, please contact your distributor or call SAJ technical support.                                                                                                    |
| High Temperature Error       | Check whether the radiator is blocked, whether the inverter is in too high<br>or too low temperature, if the above mentioned is in normal, please<br>contact your distributor or call SAJ technical support.                                                                                                    |
| Master Lost<br>Communication | If this error occurs frequently, please contact your distributor or call SAJ technical support.                                                                                                    |
| GFCI Devices Error           | If this error occurs frequently, please contact your distributor or call SAJ technical support.                                                                                                    |
| DCI Devices Error            | If this error occurs frequently, please contact your distributor or call SAJ technical support.                                                                                                    |
| Current Sensor Error         | If this error occurs frequently, please contact your distributor or call SAJ technical support.                                                                                                    |
| AC Voltage Error             | <ul> <li>Check the volt. of the grid</li> <li>Check the connection between the inverter and the grid.</li> <li>Check the settings of the on-grid standards of the inverter.</li> <li>If the volt. of the grid is higher than the volt. regulated by local grid, please inquire the local grid workers whether they can adjust the volt. at the feed point or change the value of the regulated volt.</li> <li>If the volt. of the grid is in regulated range as allowed and LCD still in this error, please contact your distributor or call SAJ technical support.</li> </ul> |

Fault Information Frequency Error Grid Lost Error GFCI Error DCI Error ISO Error Overcurrent Over Bus Voltage PV Overcurrent PV Voltage Fault Lost Communication Null line-to-earth voltage fault

Talbe 6.2

Troubleshooting

| Troubleshooting                                                                                                    |
|----------------------------------------------------------------------------------------------------|
| Check the setting of country and check the frequency of the local grid. If the above mentioned are in normal, please contact your distributor or call SAJ technical support.                                                                                                    |
| Check the connection status between the AC side of the inverter and the grid, if the above mentioned are in normal, please contact your distributor or call SAJ technical support.                                                                                                    |
| Check the insulation resistance of the positive side and negative side of<br>the solar panel; check whether the inverter is in wet environment; check<br>the grounding of the inverter. If the above mentioned are in normal, please<br>contact your distributor or call SAJ technical support.                            |
| If this error exists always, please contact your distributor or call SAJ technical support.                                                                                                    |
| Check the insulation resistance of the positive side and negative side of<br>the solar panel; check whether the inverter is in wet environment; check<br>whether the grounding of the inverter is loose or not. If the above<br>mentioned are in normal, please contact your distributor or call SAJ<br>technical support. |
| Check the connection status between the inverter and the grid and test<br>whether the volt. of the grid is stable or not, if the above mentioned are in<br>normal, please contact your distributor or call SAJ technical support.                                                                                          |
| Check the settings of the solar panel. SAJ designer can help you. If the above mentioned are in normal, please contact your distributor or call SAJ technical support.                                                                                                    |
| If this error always exists, please contact your distributor or call SAJ technical support.                                                                                                    |
| Check the settings of the solar panel. SAJ designer can help you. If the above mentioned are in normal, please contact your distributor or call SAJ technical support.                                                                                                    |
| Check the connection of communication cables between control board<br>and display board. If the above mentioned are in normal, please contact<br>your distributor or call SAJ technical support.                                                                                                    |
| Check if connection of the AC output grounding terminal is stable and reliable. If the content mentioned as above is normal, please contact your distributor or call SAJ technical support.                                                                                                    |

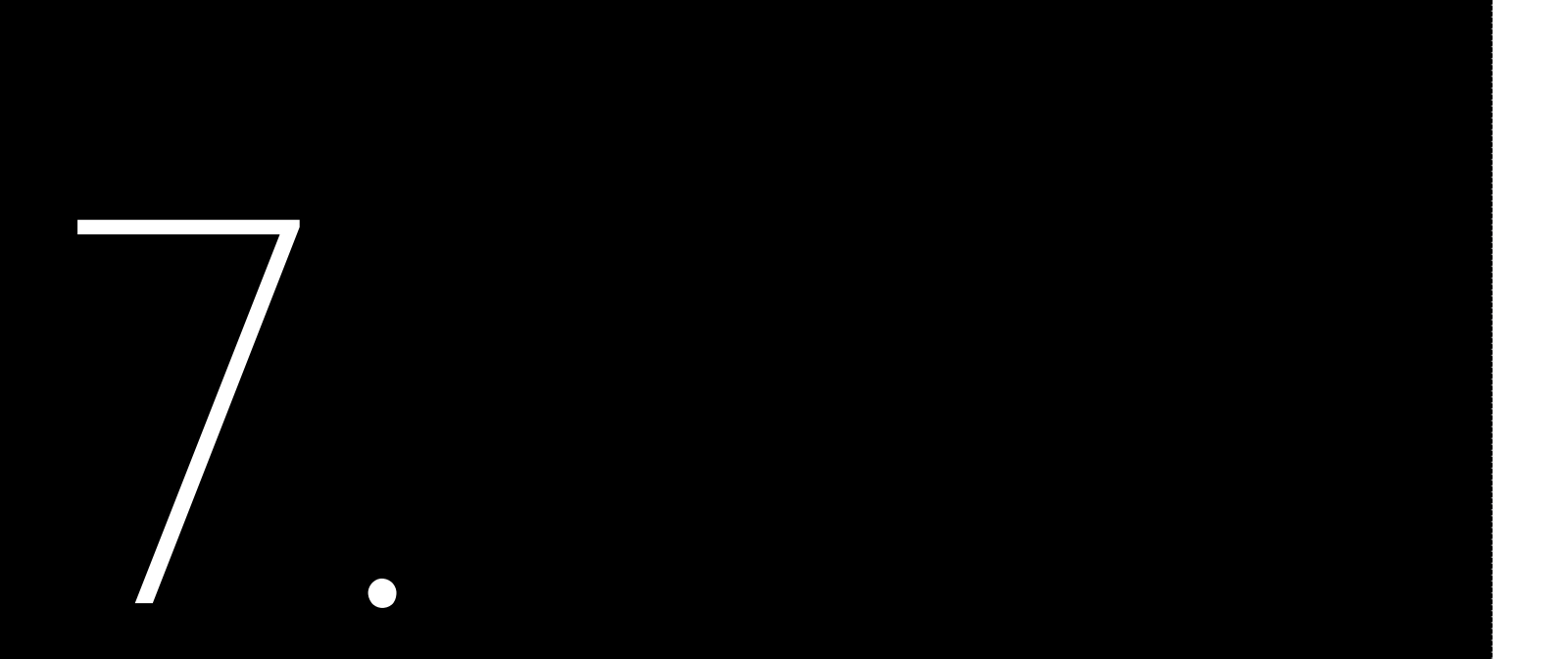

# 7.1 Transportation

Take care of the product of in one stack.

# 7.2 Recycling and Disposal

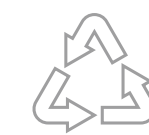

This device should not be disposed as residential waste. An Inverter that has reached the end of its life and is not required to be returned to your dealer, it must be disposed carefully by an approved collection and recycling facility in your area.

# **Transportation** & Disposal

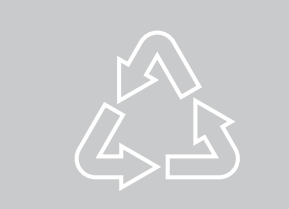

Take care of the product during transportation and storage, keep less than 7 cartons of inverter

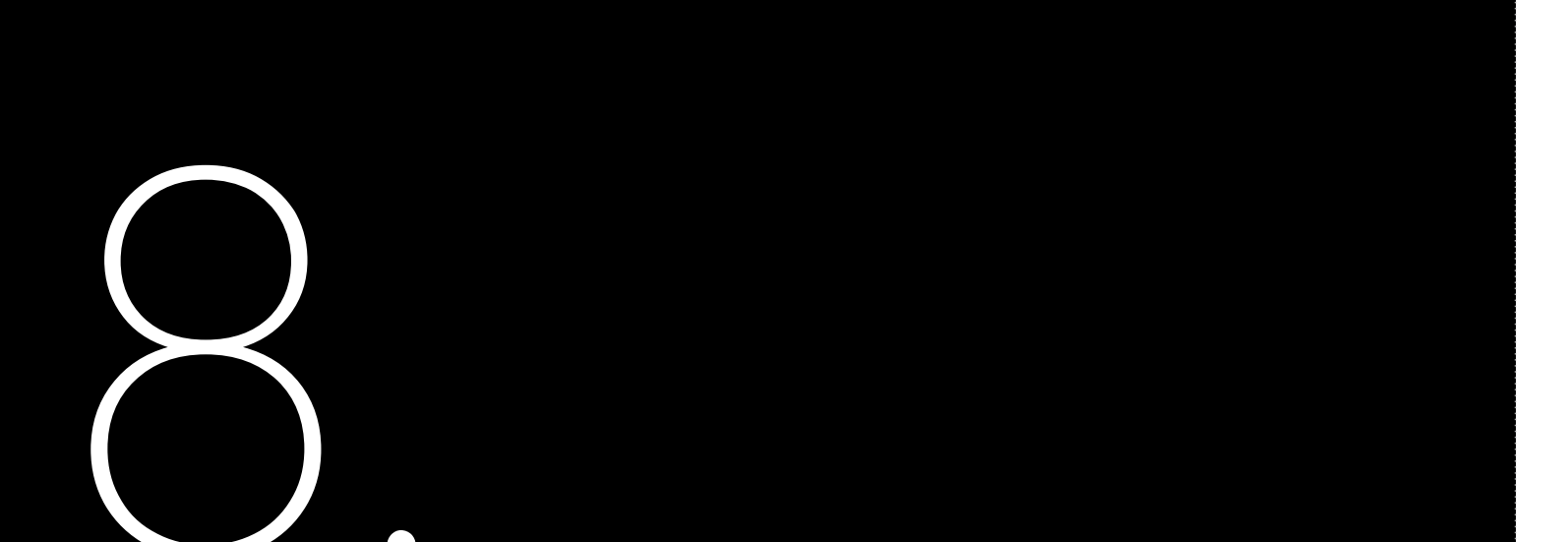

# Inverter Cleaning

Clean the enclosure lid and LED indicator of the inverter with moistened cloth with clear water only. Do not use any cleaning agents as it may damage the components.

# Heat Sink Cleaning

Clean the heat sinks with dry cloth or air blower. Do not clean the heat sink with water or cleaning agents. Make sure there is enough space for ventilation of inverter.

# **ROUTINE** maintenance

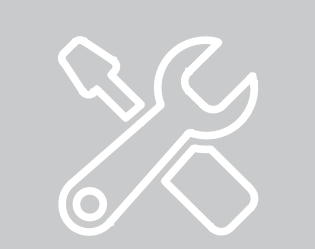